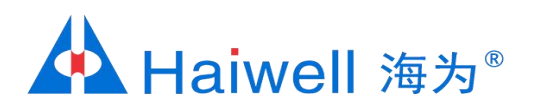

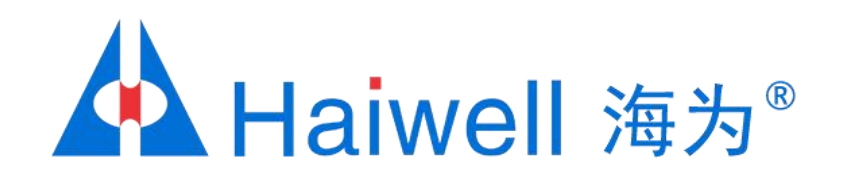

# Haiwell (海为) 云盒联网方式教程

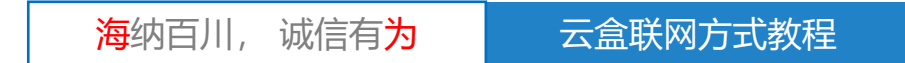

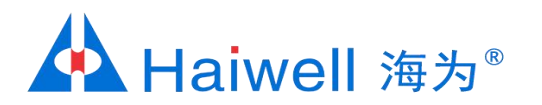

## 海为云盒工程联网方式

海为云盒标配以太网口,WiFi,分为CBOX和CBOX-G两种,其中CBOX-G支持插手机卡上网。 本PPT以CBOX-G为例,主要介绍的是云盒联网方式,有线以太网上网、无线WiFi上网、手机卡上网

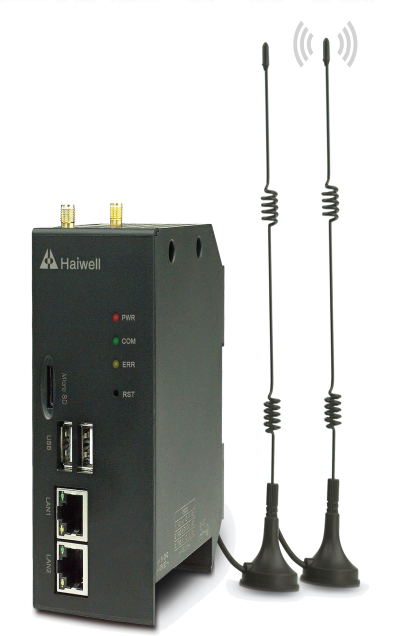

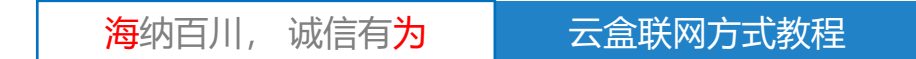

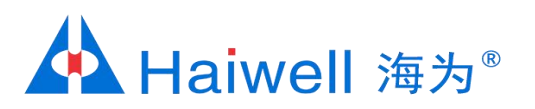

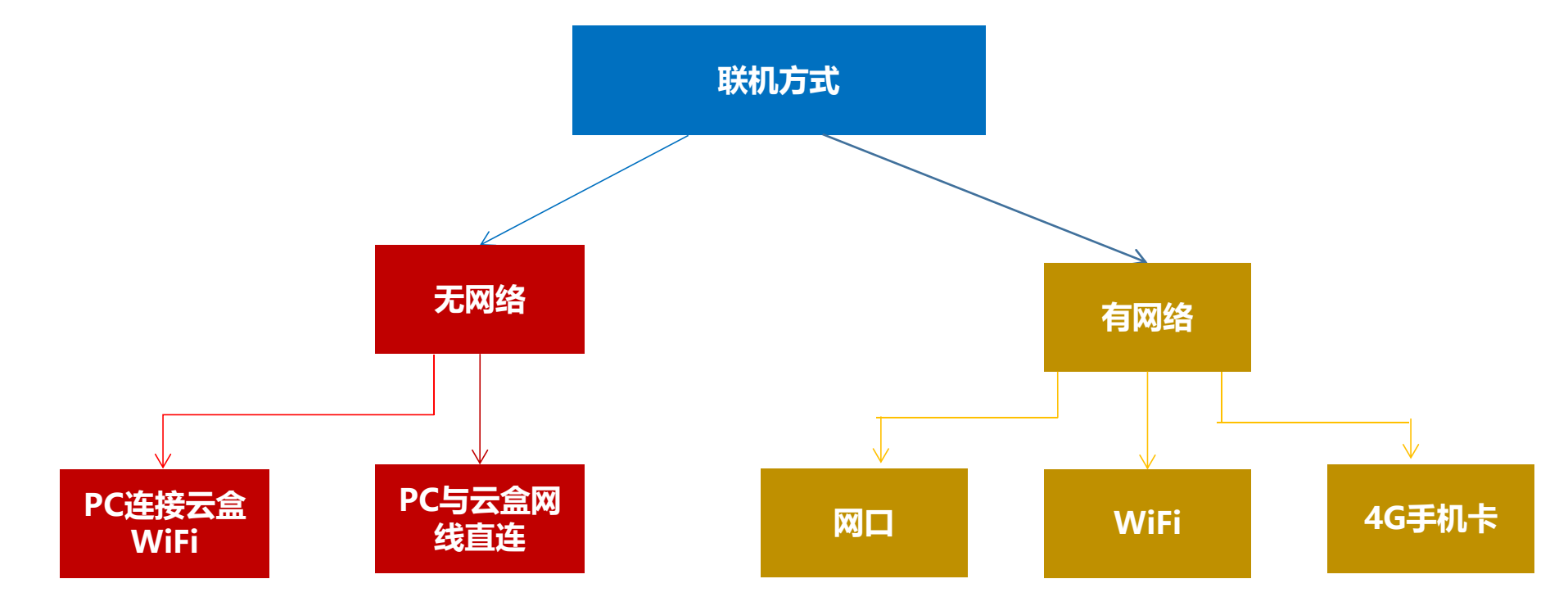

无网络可以用手机APP查看云盒画面、 本地下载工程、本地局域网网页、其他物联 终端对云盒进行访问、MQTT协议等。 有网络可以用手机APP查看云盒画面、下载工程、本地局域网网页、其他物联终端对云盒进行访问。

有网络可以用远程手机APP查看云盒画面、海为云网站访问、远程上下载云盒工程、上下载PLC程序、支持云报警、云地图、移动支付、云视频、MQTT协议等。

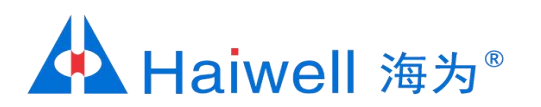

## 云盒与PC网线直连

#### 1、硬件连接

网线的水晶头接到云盒端的网口,网线的另外一个水晶头接到PC端的网口

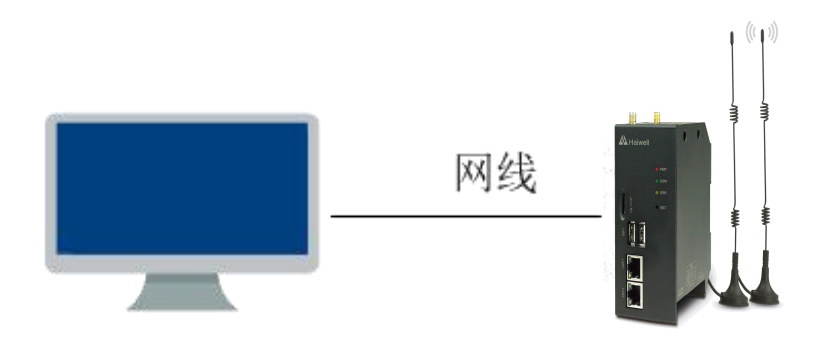

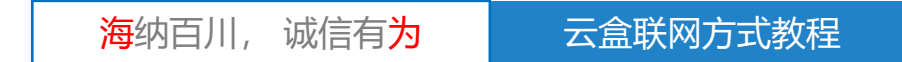

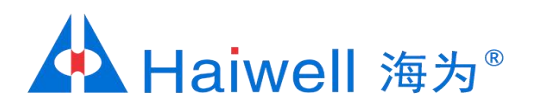

#### 2、云盒 IP设置

2.1 手机打开WIFI连接,搜索云盒发出的热点,例如:PN码为6042697900040177015,则热点名称为BOX-604269-77015

| 山中国由信 🗢 11:20          |                | @ @ 10.0%        |
|------------------------|----------------|------------------|
|                        | 11.20          |                  |
| く设置                    | 无线局域网          |                  |
|                        |                |                  |
| 无线局域网                  |                |                  |
| ✓ BOX-604269<br>不安全的网络 | 9-77015        | <b>∻</b> (i)     |
| 选取网络                   |                |                  |
| azw123456              |                | ∎ হ (j)          |
| BOX-190103             | -00002         | <b>?</b> (i)     |
| DIRECT-HUC             | CGS-XIAOMImsiO | <b>▲</b>         |
| haiwell                |                | <b>₽ \$ (i</b> ) |
| haiwell 2              |                | <b>₽ \$ (i)</b>  |
| haiwell 2_5G           |                | <b>₽ 중 (j</b> )  |
| haiwell_5G             |                | <b>≜ ≎ (i</b> )  |
| haiwell_gues           | t              | <b>₽ 중 (j</b>    |
| Haiwell_Mee            | ting_5G        | <b>▲</b>         |
| HMI_WiFi               |                | <b>▲ 奈 (ì</b>    |

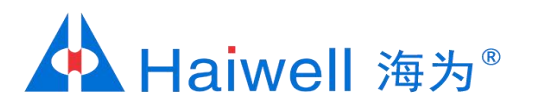

#### 2.2 打开海为云APP,点击本地设备,然后点击直接访问,一般选择WLAN IP: 10.5.5.1

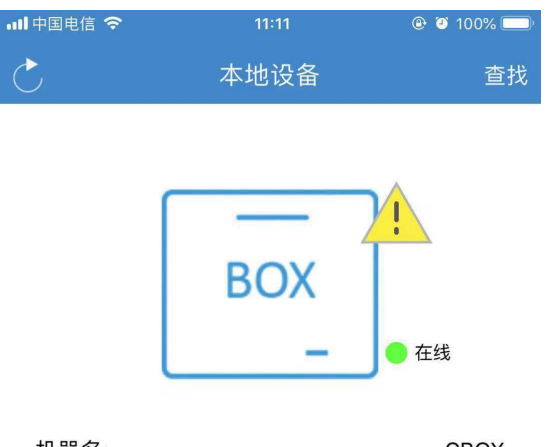

| 机器名:     | CBOX                |
|----------|---------------------|
| 机器码:     | 6042697900040177015 |
| 工程名称:    | 测试1                 |
| 固件版本:    | 2.0.13.10           |
| LAN IP:  | 192.168.1.112       |
| WLAN IP: | 10.5.5.1            |
|          |                     |

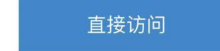

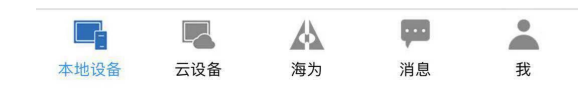

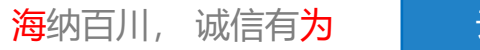

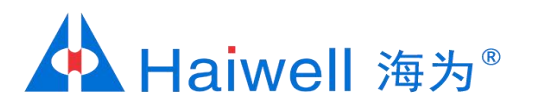

## 2.3 进入工程后,点击右上角 🔯 ,进入云盒后台设置界面

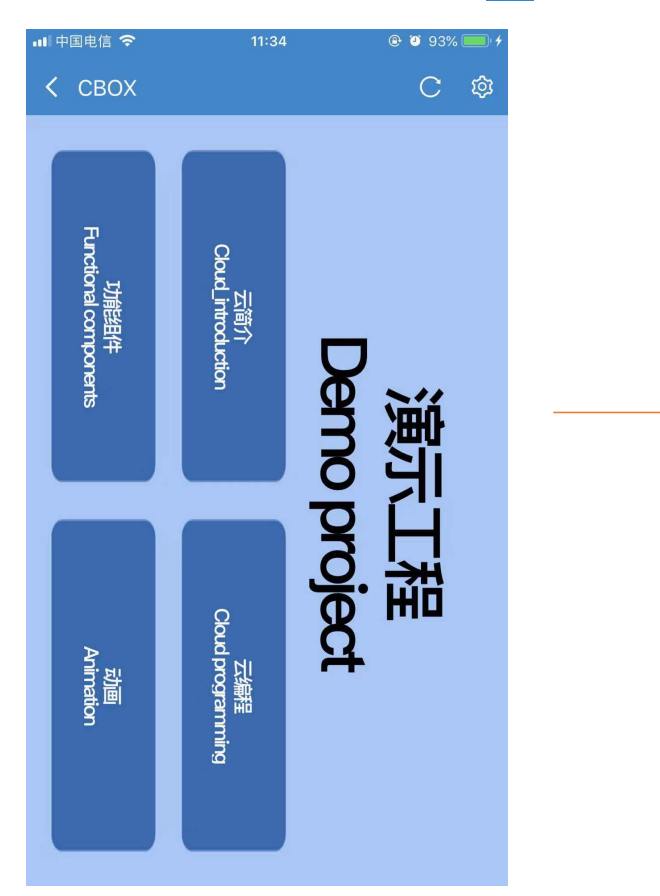

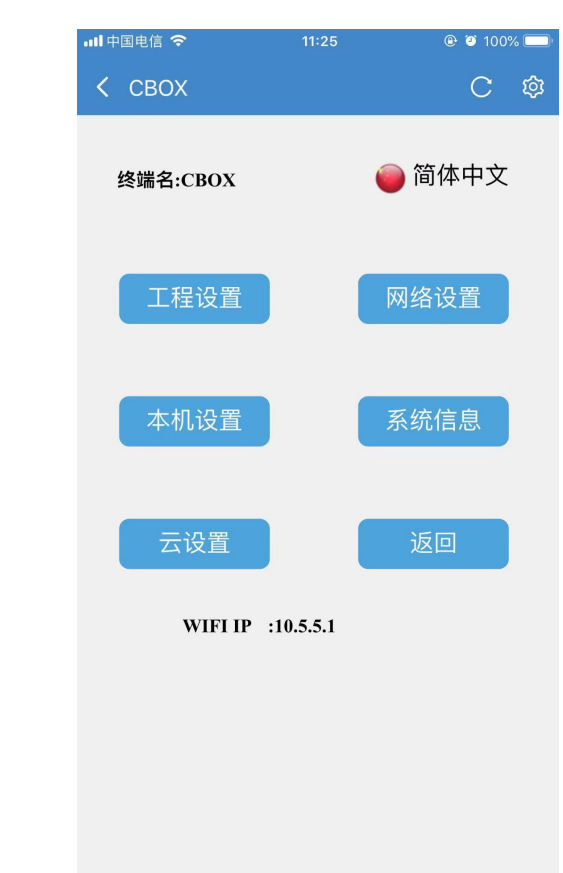

<mark>海</mark>纳百川, 诚信有**为** 云盒联网方式教程

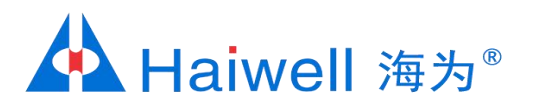

#### 2.4 然后点击网络设置,对云盒设置IP,点击Static IP,设置固定IP,云盒默认的IP是192.168.1.112

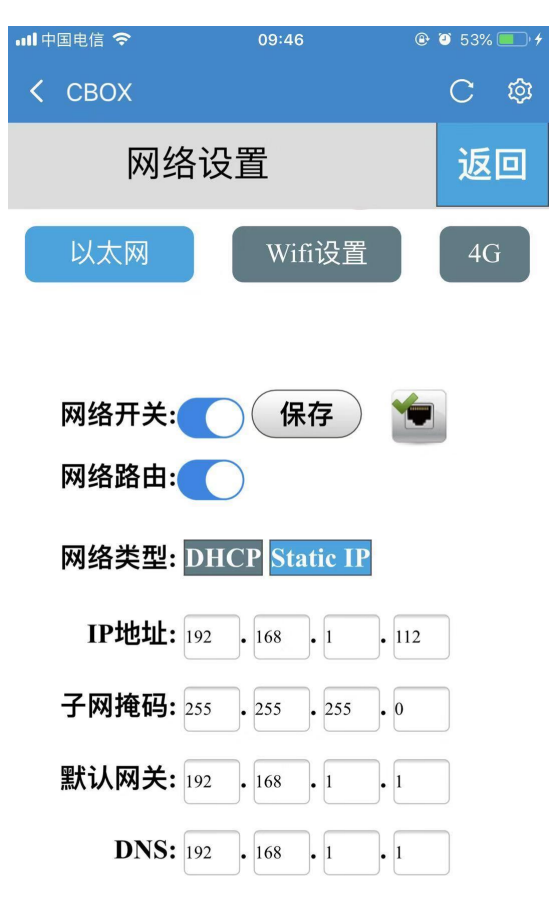

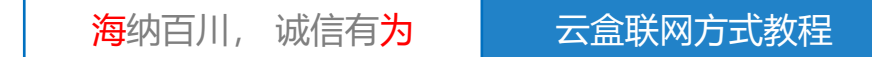

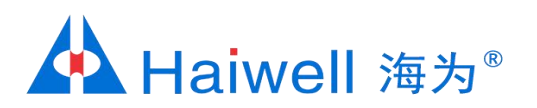

3.1 点击网络图标,打开网络和共享中心

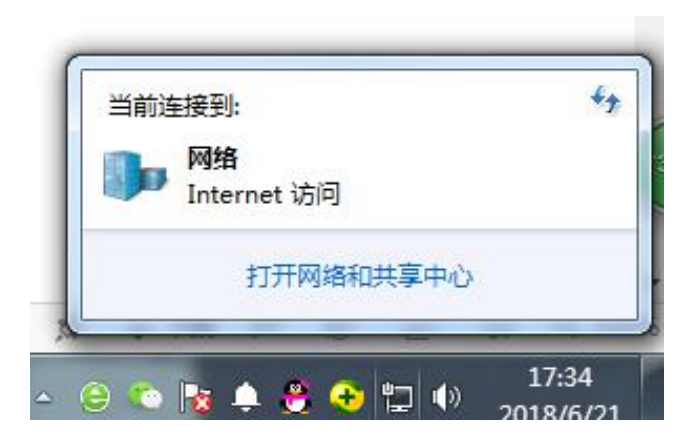

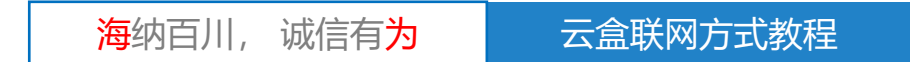

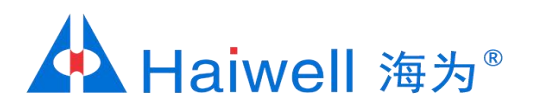

#### 3.2 点击本地连接

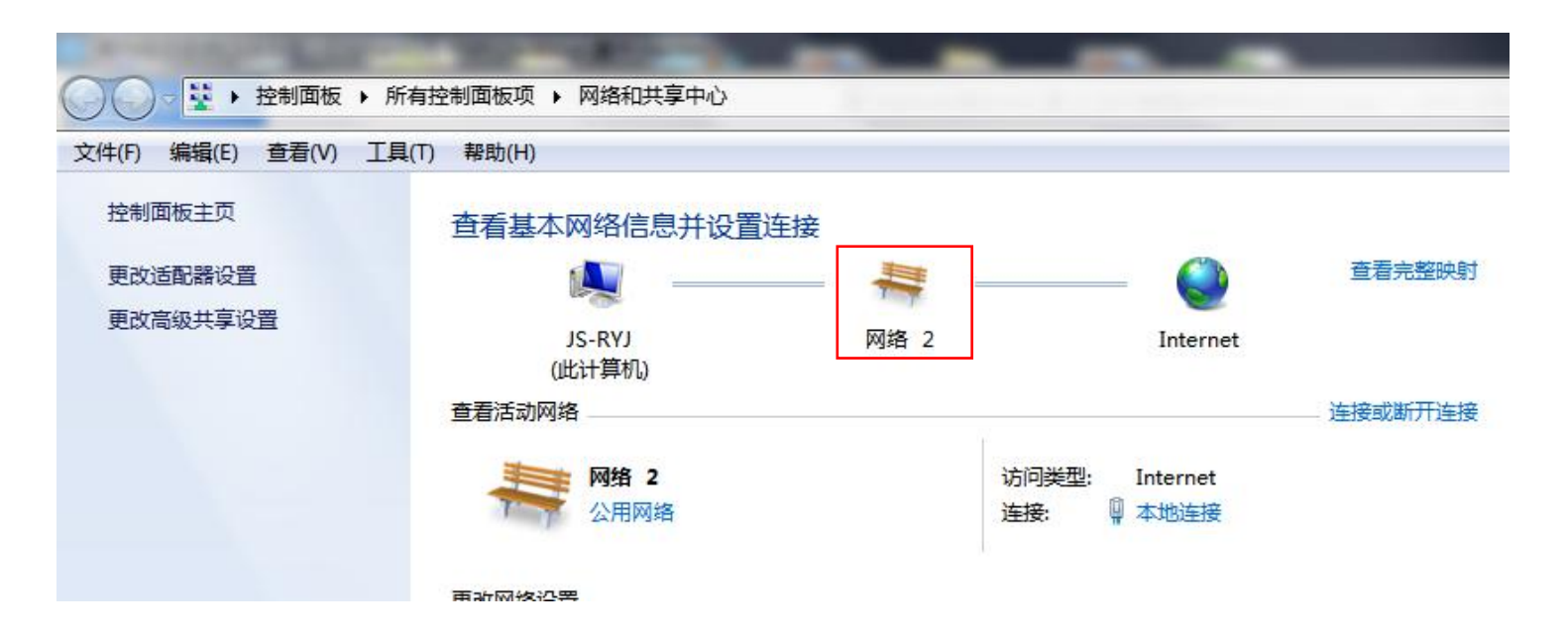

海纳百川, 诚信有<mark>为</mark> 云盒联网方式教程

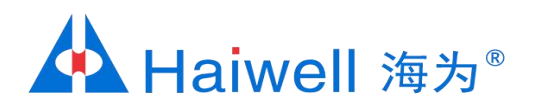

3.3 点击本地连接的属性,然后再点击Intrenet协议版本4,这里面可以查看到PC端IP参数:IP地址 192.168.1.31 外网IP参数子网255.255.255.0 默认网关 192.168.1.1。将电脑的IP参数设置与云盒IP 参数设为同一网段

| 本地连接 状态                                            |                                                | 🔋 本地连接 属性                                                                                                    | Internet 协议版本 4 (TCP/IPv4) 雇性 ? X                                                                                                    |
|----------------------------------------------------|------------------------------------------------|----------------------------------------------------------------------------------------------------|----------------------------------------------------------------------------------------------------|
| 常规<br>连接<br>IPv4 连接:<br>IPv6 连接:<br>媒体状态:<br>持续时间: | Internet<br>无 Internet 访问权限<br>已启用<br>05:57:39 | 网络     共享        注接时使用:                                                                                                    | 常规<br>如果网络支持此功能,则可以获取自动指派的 IP 设置。否则,<br>您需要从网络系统管理员处获得适当的 IP 设置。<br>C)<br>◎ 自动获得 IP 地址(0)<br>◎ 使用下面的 IP 地址(5):                                               |
| 速度:<br>译细信息 (E)<br>活动                              | 100.0 Mbps                                     | <ul> <li>✓ ▲ PROFINET IO RT-Protocol V2.3</li> <li>✓ ▲ PROFINET IO RT-Protocol V2.0</li> <li>✓ ▲ PROFINET IO RT-Protocol V2.0</li> <li>✓ ▲ Internet 协议版本 6 (TCP/IPr6)</li> <li>✓ ▲ Internet 协议版本 4 (TCP/IPr4)</li> <li>✓ ▲ 链路层拓扑发现映射器 I/0 驱动程序</li> <li>✓ ▲ 链路层拓扑发现映射器 I/0 驱动程序</li> </ul> | IP 地址(I):       192.168.1.31         子网掩码(U):       255.255.255.0         默认网关(D):       192.168.1.1         ● 自动获得 DNS 服务器地址(B)       ● 使用下面的 DNS 服务器地址(B): |
| 已友法 一<br>字节: 21,181,9<br>● ● ■ 性 (2)               | — 已接收<br>950 J 97, 725, 355<br>D) 诊断(G)        | 安装 (0) 卸载 (U) 属性,<br>描述<br>TCP/IP。该协议是默认的广域网络协议,它提供在的相互连接的网络上的通讯。                                                                                                    | (R)     首选 DNS 服务器 (P):     192 .168 .0 .1       各用 DNS 服务器 (A):        退出时验证设置 (L)     高級 (V)                                                               |
|                                                    | 〔关闭 [0]                                        |                                                                                                    | 取通定取消                                                                                                    |

海纳百川, 诚信有<mark>为</mark>云盒联网方式教程

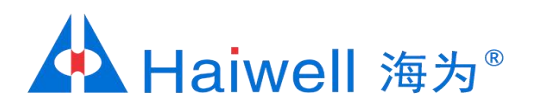

### 4、工具-设备管理器找到该设备

4.1 打开组态工程,点击工具中的设备管理工具,就可以直接给CBOX下载工程

| 设备管理 | 理工具                   |          |       |           |              |                | - 0  | × |
|------|-----------------------|----------|-------|-----------|--------------|----------------|------|---|
| 地管理  | 云管理                   |          |       |           |              |                |      |   |
| 机器   | 名:<br>IP: 192.168.30. | 190 ~ 下载 | 工程    | 管理        |              | 通讯超时<br>5000 m | s 设置 |   |
| 线路   | 设备IP                  | 机器名      | 型号    | 版本        | 运行项目名        | 下载工程           | 操作   |   |
|      | 192.168.1.112         | СВОХ     | СВОХ  | 2.0.13.10 | Demo project | 下载工程           | 管理   |   |
|      | 192. 100. 1. 112      | CDUA     | C.BUA | 2.0.13.10 | Jemo project |                |      |   |
|      |                       |          |       |           |              |                |      |   |
|      |                       |          |       |           |              |                |      |   |
|      |                       |          |       |           |              |                |      |   |
|      |                       |          |       |           |              |                |      |   |
|      |                       |          |       |           |              |                |      |   |

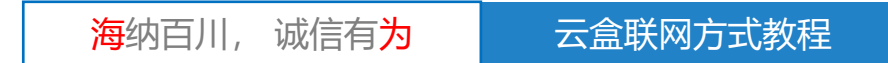

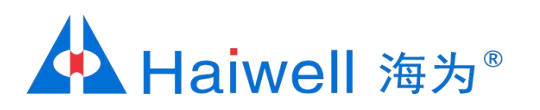

## PC连接云盒WiFi

## 1、硬件连接

#### 电脑连接云盒发射的wifi信号

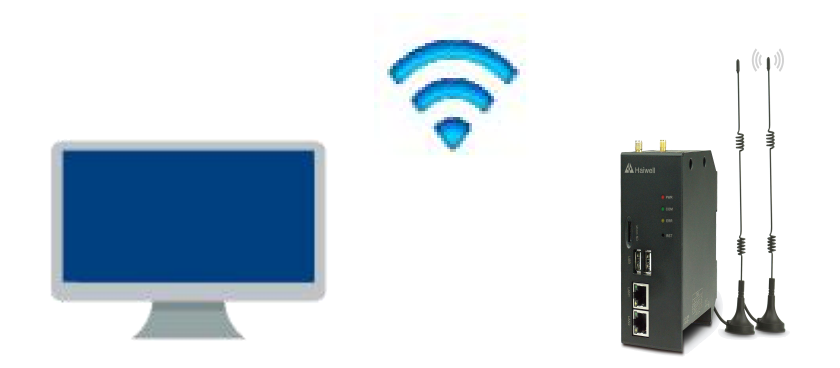

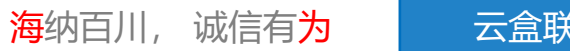

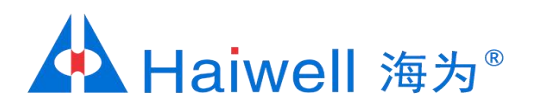

#### 2、云盒 IP设置

2.1 手机打开WIFI连接,搜索云盒发出的热点,例如:PN码为6042697900040177015,则热点名称为BOX-604269-77015

| 🛯 中国电信 🗢               | 11:20         | @ @ 100% 💼         |
|------------------------|---------------|--------------------|
| く设置                    | 无线局域网         |                    |
|                        |               |                    |
| 无线局域网                  |               |                    |
| ✓ BOX-604269<br>不安全的网络 | -77015        | <b>∻</b> (j)       |
| 选取网络                   |               |                    |
| azw123456              |               | <b>≜ ≈ (ì</b>      |
| BOX-190103-            | -00002        | <del>?</del> (j)   |
| DIRECT-HUC             | GS-XIAOMImsiO | ∎ <del>?</del> (j) |
| haiwell                |               | ∎ <del>?</del> (j) |
| haiwell 2              |               | a 🗢 (i)            |
| haiwell 2_5G           |               | a 🤝 (j)            |
| haiwell_5G             |               | <b>₽</b> 중 (j)     |
| haiwell_guest          |               | ∎ <del>?</del> (j) |
| Haiwell_Meet           | ing_5G        | <b>a</b>           |
| HMI_WiFi               |               | a 🤋 (j)            |

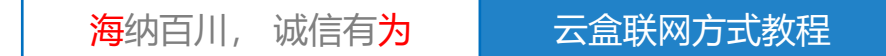

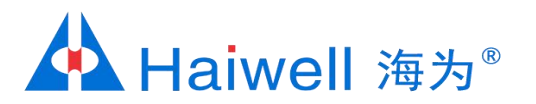

#### 2.2 打开海为云APP,点击本地设备,然后点击直接访问,一般选择WLAN IP: 10.5.5.1

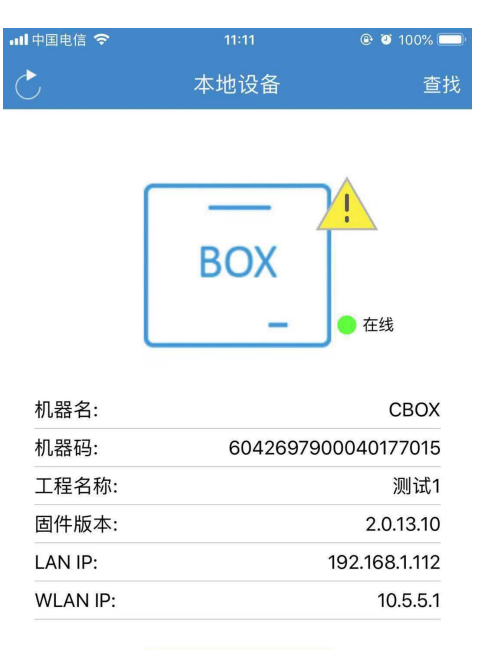

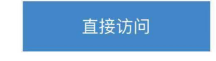

|      |     |    | <b>P</b> |   |
|------|-----|----|----------|---|
| 本地设备 | 云设备 | 海为 | 消息       | 我 |

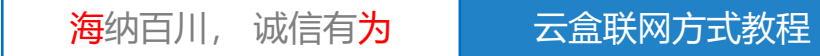

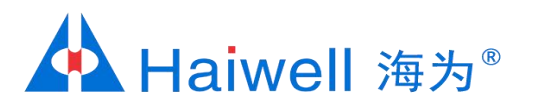

#### 2.3 进入工程, 就可以查看云盒画面

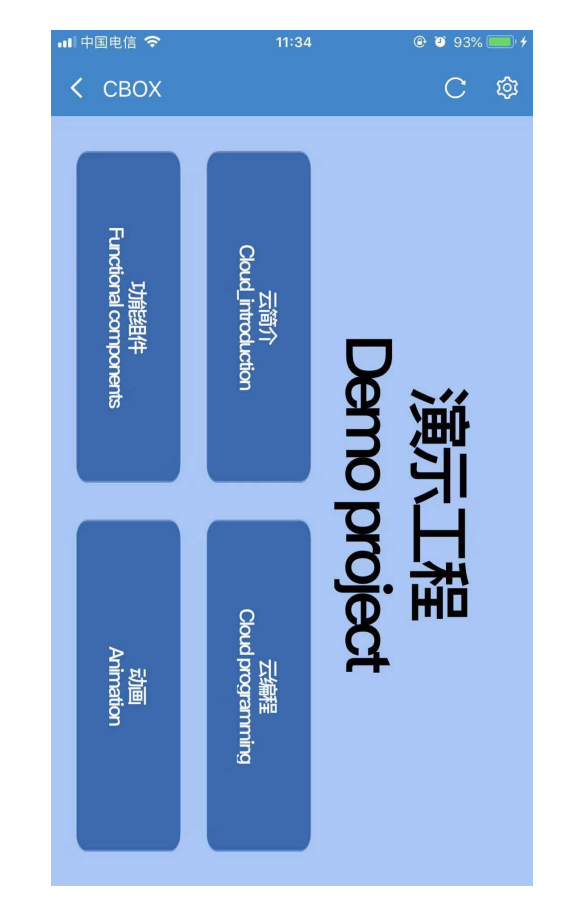

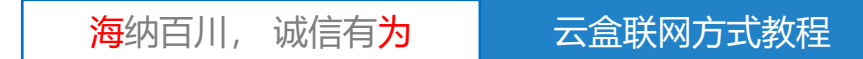

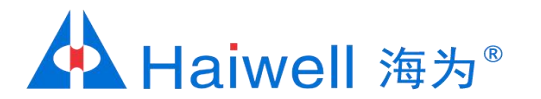

#### 3、电脑连接云盒wifi

3.1 电脑打开WIFI连接,搜索云盒发出的热点,例如: PN码为6042697900040177015,则热点名称为BOX-604269-77015

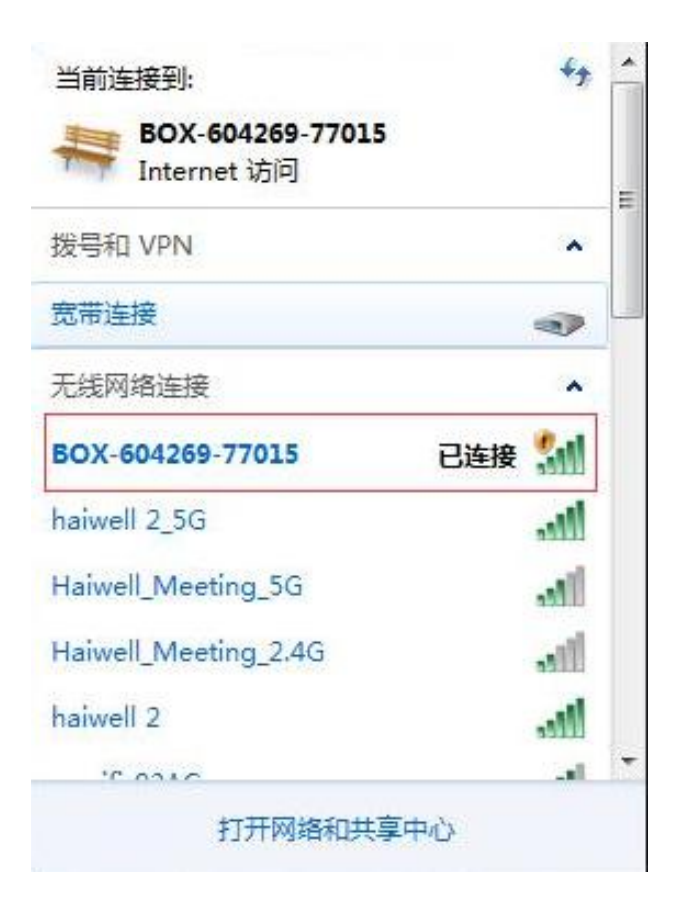

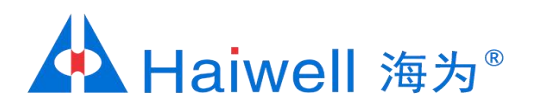

### 4、工具-设备管理器找到该设备

4.1 打开组态工程,点击工具中的设备管理工具,就可以直接给CBOX下载工程

| 设备管理 | 理工具                   |          |       |           |              |                | - 0  | × |
|------|-----------------------|----------|-------|-----------|--------------|----------------|------|---|
| 地管理  | 云管理                   |          |       |           |              |                |      |   |
| 机器   | 名:<br>IP: 192.168.30. | 190 ~ 下载 | 工程    | 管理        |              | 通讯超时<br>5000 m | s 设置 |   |
| 线路   | 设备IP                  | 机器名      | 型号    | 版本        | 运行项目名        | 下载工程           | 操作   |   |
|      | 192.168.1.112         | СВОХ     | СВОХ  | 2.0.13.10 | Demo project | 下载工程           | 管理   |   |
|      | 192. 100. 1. 112      | CDUA     | C.BUA | 2.0.13.10 | Jemo project |                |      |   |
|      |                       |          |       |           |              |                |      |   |
|      |                       |          |       |           |              |                |      |   |
|      |                       |          |       |           |              |                |      |   |
|      |                       |          |       |           |              |                |      |   |
|      |                       |          |       |           |              |                |      |   |

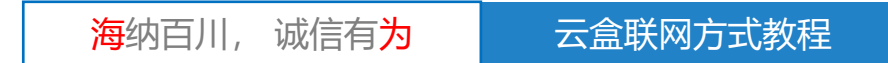

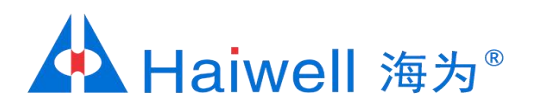

### 5、在浏览器的地址栏上输入云盒的IP,即可在电脑上查看云盒画面。

#### 5.1 浏览器一般推荐用谷歌浏览器,或者360、腾讯极速浏览器。

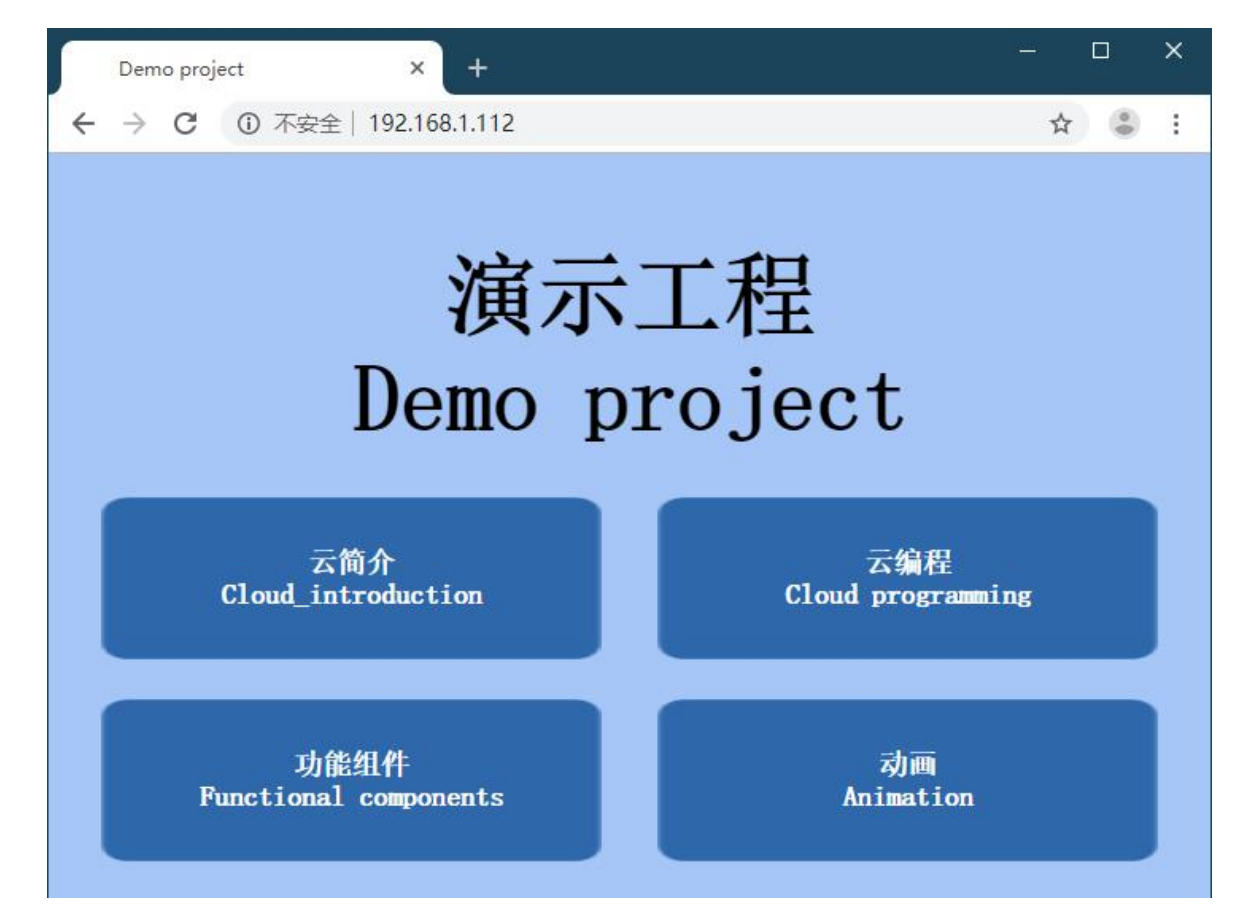

<mark>海</mark>纳百川, 诚信有<mark>为</mark>

云盒联网方式教程

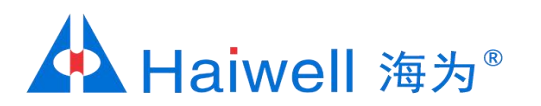

# 网络-海为云盒与网络交换机相连

## 1、硬件连接

PC和云盒都接入同一个交换机上

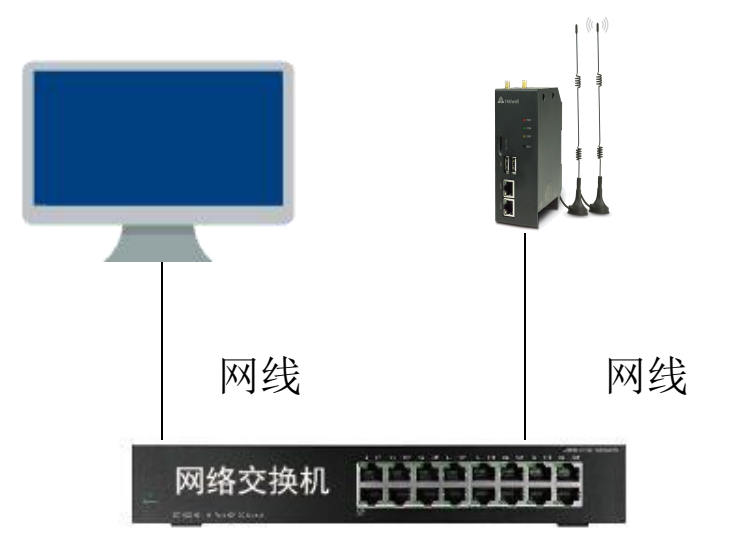

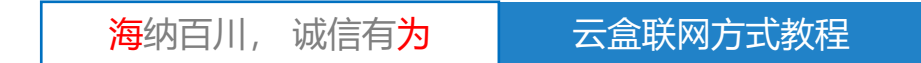

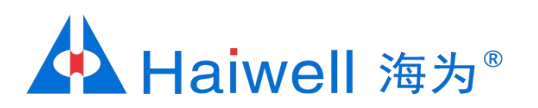

2.1 点击网络图标,打开网络和共享中心

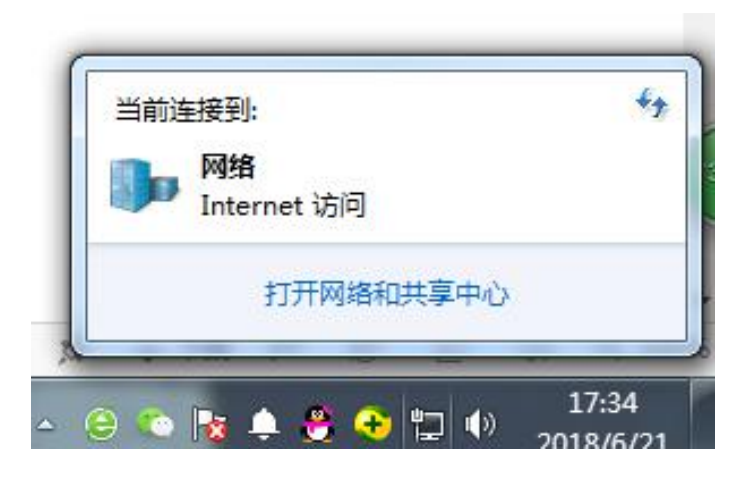

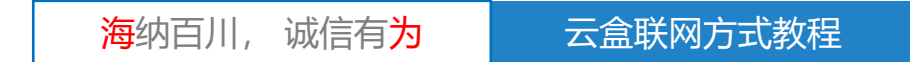

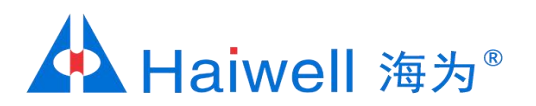

#### 2.2 点击本地连接

| ○ ○ ○ ○ ○ ○ ○ ○ ○ ○ ○ ○ ○ ○ ○ ○ ○ ○ ○ | 有控制面板项 ▶ 网络和共享中心    | -    | -                                       |         |
|---------------------------------------|---------------------|------|-----------------------------------------|---------|
| 文件(F) 编辑(E) 查看(V) 工具                  | (T) 帮助(H)           |      |                                         |         |
| 控制面板主页                                | 查看基本网络信息并设置连接       |      |                                         |         |
| 更改适配器设置                               | <b>N</b>            |      | 🎱                                       | 查看完整映射  |
| 更改高级共享设置                              | JS-RYJ<br>(此计算机)    | 网络 2 | Internet                                |         |
|                                       | 查看活动网络              |      |                                         | 连接或断开连接 |
|                                       | <b>网络 2</b><br>公用网络 | 访问   | 可 <del>类型</del> : Internet<br>倿: ♀ 本地连接 |         |
|                                       | <b>南</b> 浙网夜沿罢      |      |                                         |         |

海纳百川, 诚信有<mark>为</mark> 云盒联网方式教程

# A Haiwell 海为<sup>®</sup>

#### 2、查看电脑网段

2.3 点击本地连接的属性,然后再点击Intrenet协议版本4,这里面就能看到PC端网络参数:IP地址 192.168.1.31 子网掩码: 255.255.255.0 默认网关 192.168.1.1

| 本地连接 状态                                      |                                                  | 中本地连接 属性                                                                                                    | Internet 协议版本 4 (TCP/IPv4) 雇性                                                                                                    |
|----------------------------------------------|--------------------------------------------------|----------------------------------------------------------------------------------------------------|----------------------------------------------------------------------------------------------------|
| 常规<br>连接<br>IPv4 连接:                         | Internet                                         | 网络 共享<br>连接时使用:<br>全餐 Realtek PCIe GBE Family Controller                                                                                                    | 常规<br>如果网络支持此功能,则可以获取自动指派的 IP 设置。否则,<br>您需要从网络系统管理员处获得适当的 IP 设置。                                                                                                    |
| IP+6 连接:<br>媒体状态:<br>持续时间:<br>速度:<br>详细信息(E) | 无 Internet 访问权限<br>已启用<br>05:57:39<br>100.0 Mbps | 翻畫()<br>此连接使用下列项目(0):<br>✓ ▲ SIMATIC Industrial Ethernet (ISO)<br>✓ ▲ PROFINET IO RT-Protocol V2.3<br>✓ ▲ PROFINET IO RT-Protocol V2.0<br>✓ ▲ Internet 协议版本 8 (TCP/IPv6)<br>✓ ▲ Internet 协议版本 4 (TCP/IPv4)                                                                                                    | C)       ● 自动获得 IP 地址(0)         ● 使用下面的 IP 地址(S):       IP 地址(C):         IP 地址(C):       192.168.1.31         子网摘码(V):       255.255.255.0         默认网关(0):       192.168.1.1 |
| 活动<br>已发送 -<br>字节: 21,181,1                  | — 🥥 — 已接收<br>350 J 97, 725, 355                  | <ul> <li>✓ ▲ 链路层拓扑发现映射器 I/O 驱动程序</li> <li>✓ ▲ 链路层拓扑发现映射器 I/O 驱动程序</li> <li>✓ □</li> <li>✓ □</li> <li>✓</li></ul> | <ul> <li>自动获得 DNS 服务器地址(B)</li> <li>使用下面的 DNS 服务器地址(C):</li> <li>首选 DNS 服务器(P): 192.168.0.1</li> <li>备用 DNS 服务器(A):</li> </ul>                                                  |
|                                              | D) 诊断(G) 关闭(C.                                   | 的相互连接的网络王的通讯。                                                                                                    | 退出时验证设置 (L)     高级 (V)       取     确定     取消                                                                                                    |

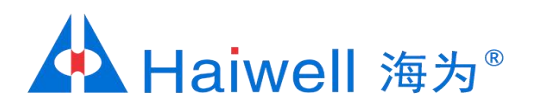

#### 3、云盒 IP设置

3.1 手机打开WIFI连接,搜索云盒发出的热点,例如:PN码为6042697900040177015,则热点名称为BOX-604269-77015

| 🖬 中国电信 🗢               | 11:20         |                    |
|------------------------|---------------|--------------------|
| く设置                    | 无线局域网         |                    |
|                        |               |                    |
| 无线局域网                  |               |                    |
| ✓ BOX-604269<br>不安全的网络 | -77015        | <del>?</del> (i)   |
| 选取网络                   |               |                    |
| azw123456              |               | <b>₽ \$ (j</b> )   |
| BOX-190103-            | 00002         | <del>?</del> (j)   |
| DIRECT-HUC             | GS-XIAOMImsiO | ∎ <del>?</del> (i) |
| haiwell                |               | ∎ <b>≎</b> (i)     |
| haiwell 2              |               | <b>₽</b> ╤ (j)     |
| haiwell 2_5G           |               | ∎ <del>?</del> (j) |
| haiwell_5G             |               | <b>₽</b> ╤ (j)     |
| haiwell_guest          |               | ∎ <b>≎</b> (j)     |
| Haiwell_Meeti          | ng_5G         | ∎ হ (j)            |
| HMI_WiFi               |               | <b>≜ ≈ (ì</b>      |

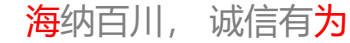

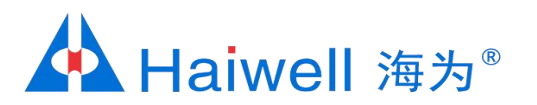

#### 3.2 打开海为云APP,点击本地设备,然后点击直接访问,一般选择WLAN IP: 10.5.5.1

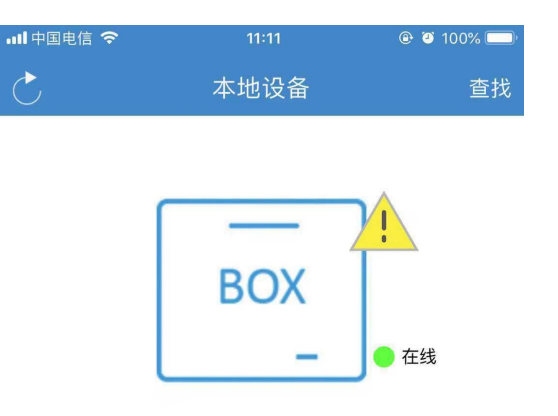

| 机器名:     | CBOX                |
|----------|---------------------|
| 机器码:     | 6042697900040177015 |
| 工程名称:    | 测试1                 |
| 固件版本:    | 2.0.13.10           |
| LAN IP:  | 192.168.1.112       |
| WLAN IP: | 10.5.5.1            |

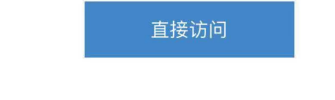

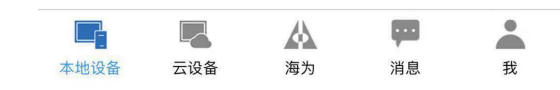

海纳百川, 诚信有<mark>为</mark> 云盒联网方式教程

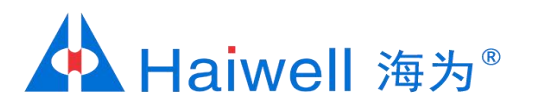

## 3.3 进入工程后,点击右上角 🔯 ,进入云盒后台设置界面

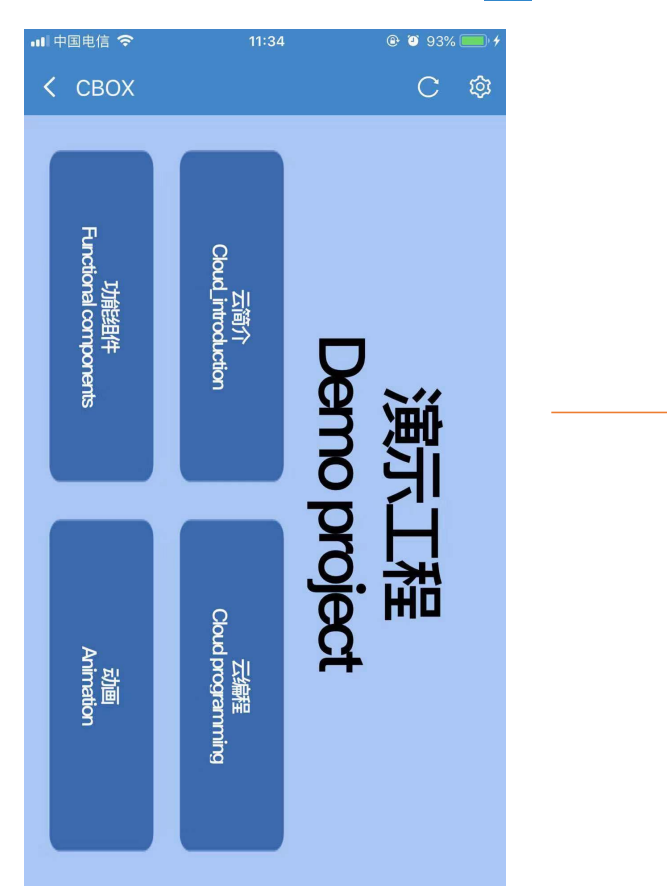

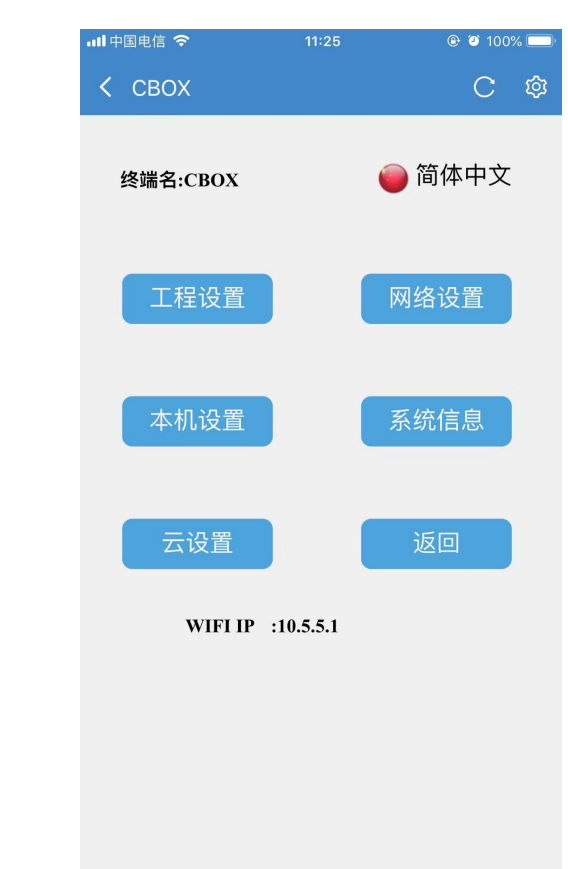

<mark>海</mark>纳百川, 诚信有**为** 云盒联网方式教程

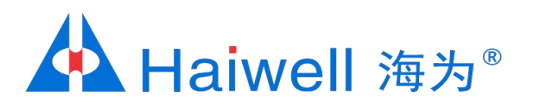

#### 3.4 然后点击网络设置, DHCP (动态IP) 设置方法:在网络设置界面点击DHCP后, 点保存后退出即可

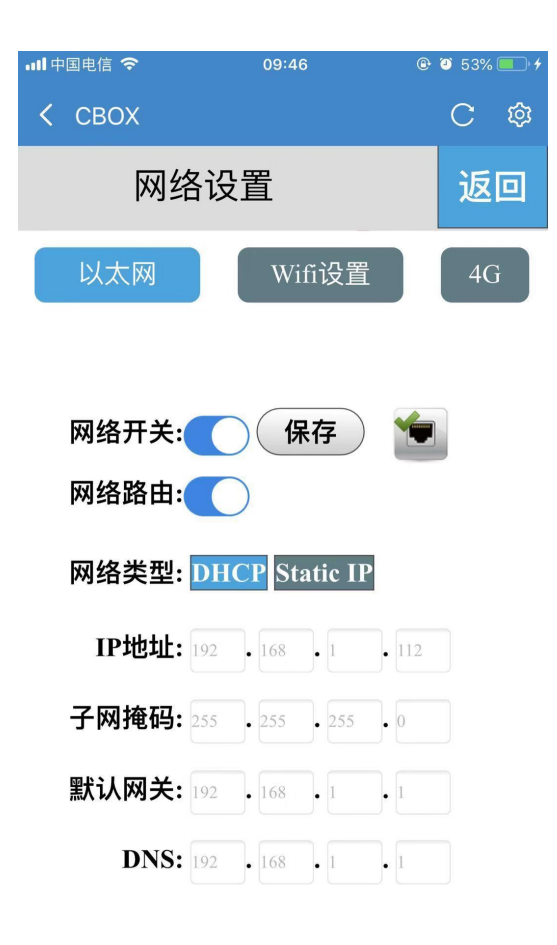

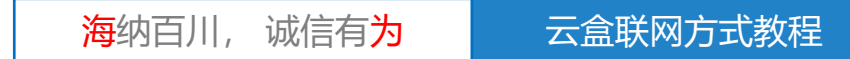

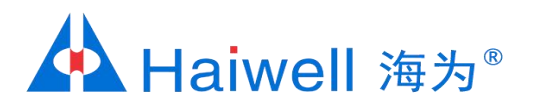

# 3.5 Static IP (静态态IP) 设置方法:根据PC端的IP参数来设置云盒参数,把云盒的IP参数设置成与 PC同一个网段即可,如下:

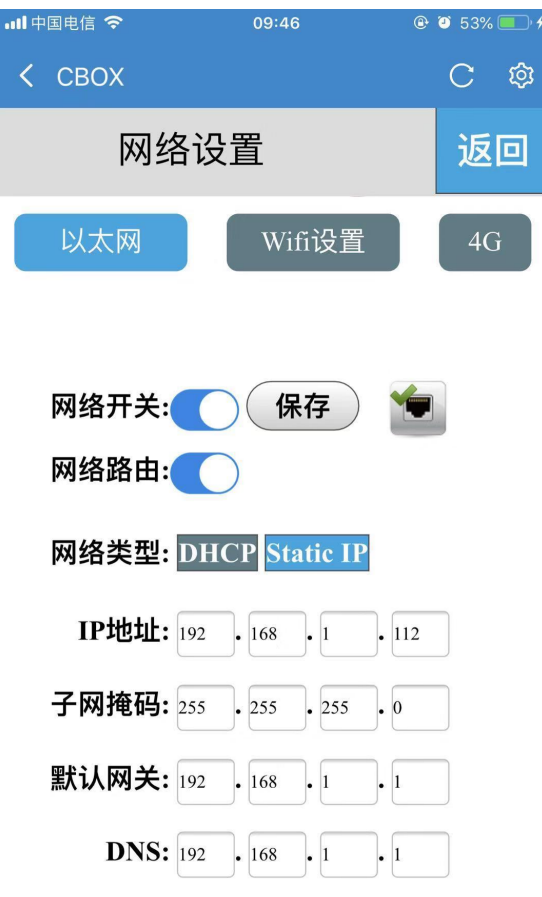

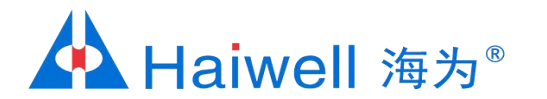

## 4、手机APP绑定云盒

4.1 手机连接交换机的同一个WIFI,然后打开海为云APP,点击本地设备,然后点击直接访问

| 日中         | 国电信 🗢           | 15:13        | Ø 84%              |  |
|------------|-----------------|--------------|--------------------|--|
| <b>〈</b> i | 2置              | 无线局域网        |                    |  |
|            |                 |              |                    |  |
|            | 无线局域网           |              |                    |  |
| ~          | Haiwell_Meeting | g_5G         | <b>▲</b>           |  |
| 选取         | 7网络             |              |                    |  |
|            | 360免费WiFi-V     | 9            | <b>₽ 중 (j</b> )    |  |
|            | BOX-604269-7    | 7015         | <del>?</del> (j)   |  |
|            | DIRECT-HUCG     | S-XIAOMImsiO | ∎ <del>?</del> (j) |  |
|            | haiwell         |              | ∎ <del>?</del> (j) |  |
|            | haiwell 2       |              | ₽ \$ (Ì)           |  |
|            | haiwell 2_5G    |              | ∎ <del>?</del> (j) |  |
|            | haiwell_5G      |              | ∎ <del>?</del> (j) |  |
|            | haiwell_guest   |              | ∎ <del>?</del> (j) |  |
|            | Haiwell_Party_5 | G            | ∎ <del>হ</del> (j) |  |
|            | HMI_WiFi        |              | a 🗢 🕕              |  |

| .⊪ 中国电信 奈 | <sup>11:11</sup><br>本地设备 | <sup>®</sup> ◙ 100% ■)<br>查找 |
|-----------|--------------------------|------------------------------|
|           |                          |                              |
|           |                          | <u>!</u>                     |
|           | BOX                      |                              |
|           |                          | ● 在线                         |

 $\rightarrow$ 

| 机器名:     | CBOX                |
|----------|---------------------|
| 机器码:     | 6042697900040177015 |
| 工程名称:    | 测试1                 |
| 固件版本:    | 2.0.13.10           |
| LAN IP:  | 192.168.1.112       |
| WLAN IP: | 10.5.5.1            |

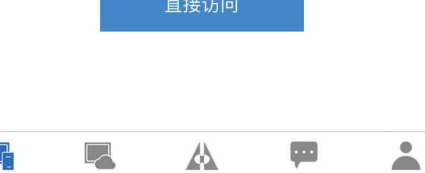

海为

本地设备

云设备

海纳百川, 诚信有<mark>为</mark>

消息

我

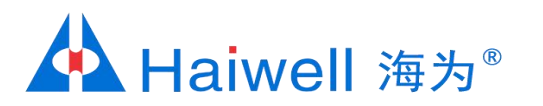

## 4.2 进入工程后,点击右上角 🔯 ,进入云盒后台设置界面

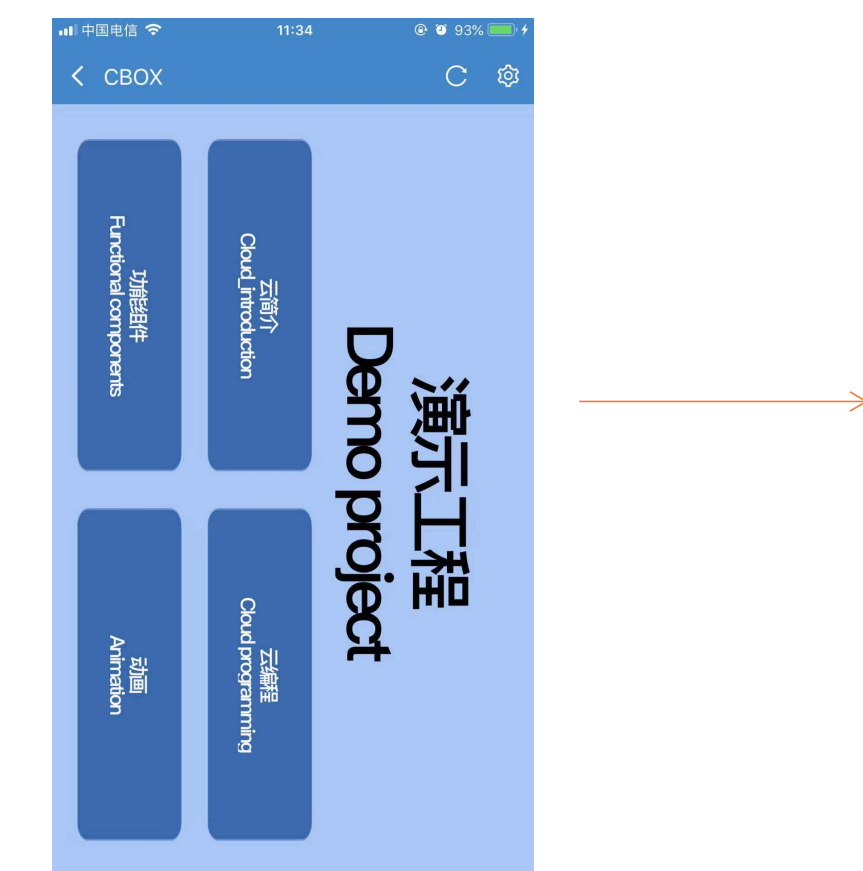

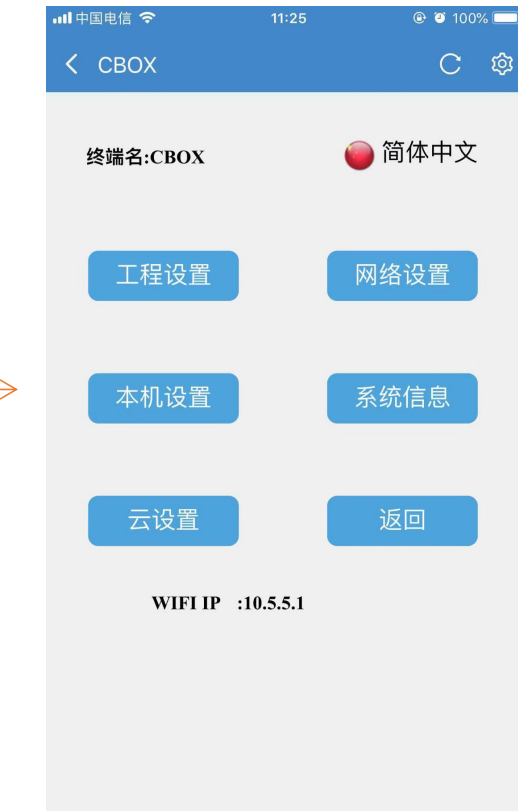

海纳百川, 诚信有<mark>为</mark>云盒联网方式教程

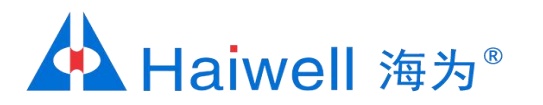

4.3 点击云设置, 然后点击设备绑定

| ••• 中国电信 🗢 | 15:49 | 🕑 🍯 81% 💷 ( |
|------------|-------|-------------|
| <          |       | C 🕸         |
| 云设置(7      | 车线)   | 返回          |

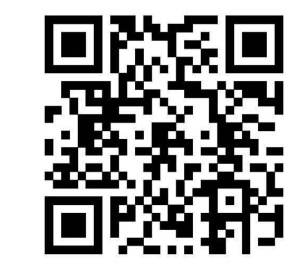

6042697900040177015

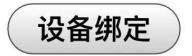

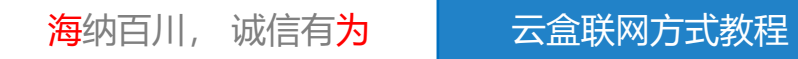

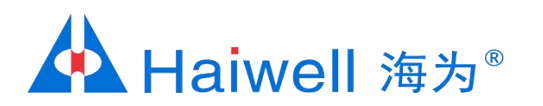

# 网络-海为云盒通过WIFI联网,方法①

## 1、硬件连接

云盒支持WIFI联网。先手机联接云盒WiFi查看IP地址,然后电脑设置与云盒同一网段,再在浏览器输入屏IP/setting进入屏后台设置选择要联接的WiFi即可。

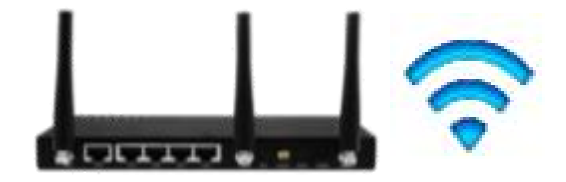

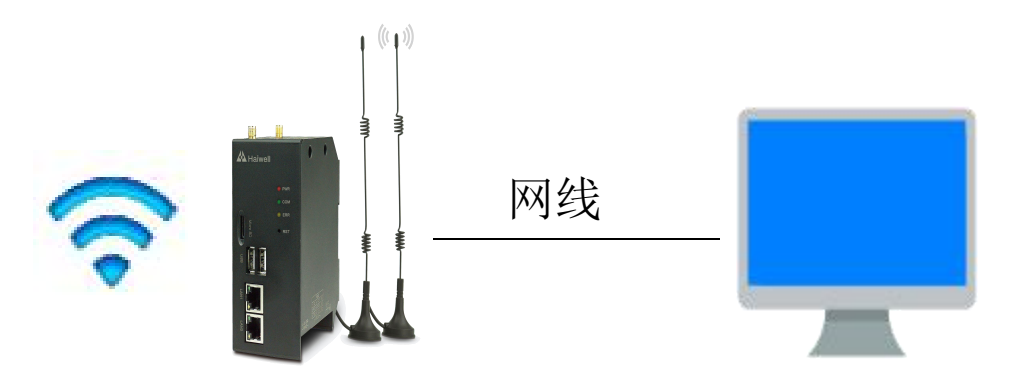

海纳百川, 诚信有<mark>为</mark> 云盒联网方式教程

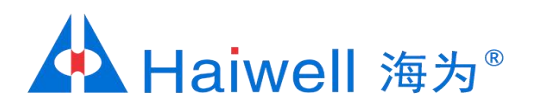

#### 2、云盒 IP设置

2.1 手机打开WIFI连接,搜索云盒发出的热点,例如:PN码为6042697900040177015,则热点名称为BOX-604269-77015

| 山山田由信 🗢                | 11.20          | @ @ 10.0%        |
|------------------------|----------------|------------------|
|                        | 11.20          |                  |
| く设置                    | 无线局域网          |                  |
|                        |                |                  |
| 无线局域网                  |                |                  |
| ✓ BOX-604269<br>不安全的网络 | 9-77015        | <b>∻</b> (i)     |
| 选取网络                   |                |                  |
| azw123456              |                | ∎ হ (j)          |
| BOX-190103             | -00002         | <b>?</b> (i)     |
| DIRECT-HUC             | CGS-XIAOMImsiO | <b>▲</b>         |
| haiwell                |                | <b>₽ \$ (i</b> ) |
| haiwell 2              |                | <b>₽ \$ (i)</b>  |
| haiwell 2_5G           |                | <b>₽ 중 (j</b> )  |
| haiwell_5G             |                | <b>₽ \$ (i</b> ) |
| haiwell_gues           | t              | <b>₽ 중 (j</b>    |
| Haiwell_Mee            | ting_5G        | <b>▲</b>         |
| HMI_WiFi               |                | <b>▲ 奈 (ì</b>    |

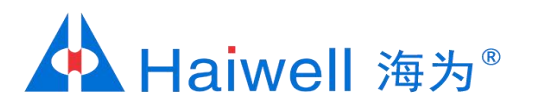

#### 2.2 打开海为云APP,点击本地设备,然后点击直接访问,一般选择WLAN IP: 10.5.5.1

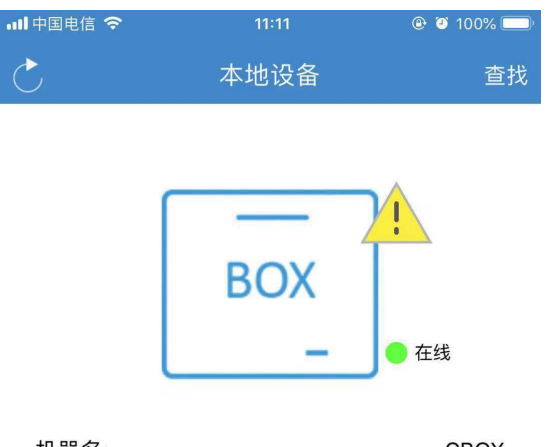

| 机器名:     | CBOX                |
|----------|---------------------|
| 机器码:     | 6042697900040177015 |
| 工程名称:    | 测试1                 |
| 固件版本:    | 2.0.13.10           |
| LAN IP:  | 192.168.1.112       |
| WLAN IP: | 10.5.5.1            |
|          |                     |

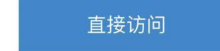

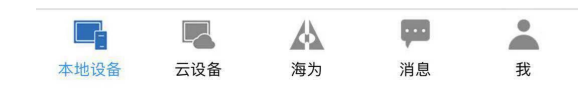

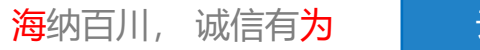

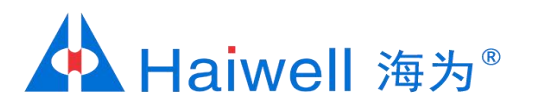

## 2.3 进入工程后,点击右上角 🔯 ,进入云盒后台设置界面

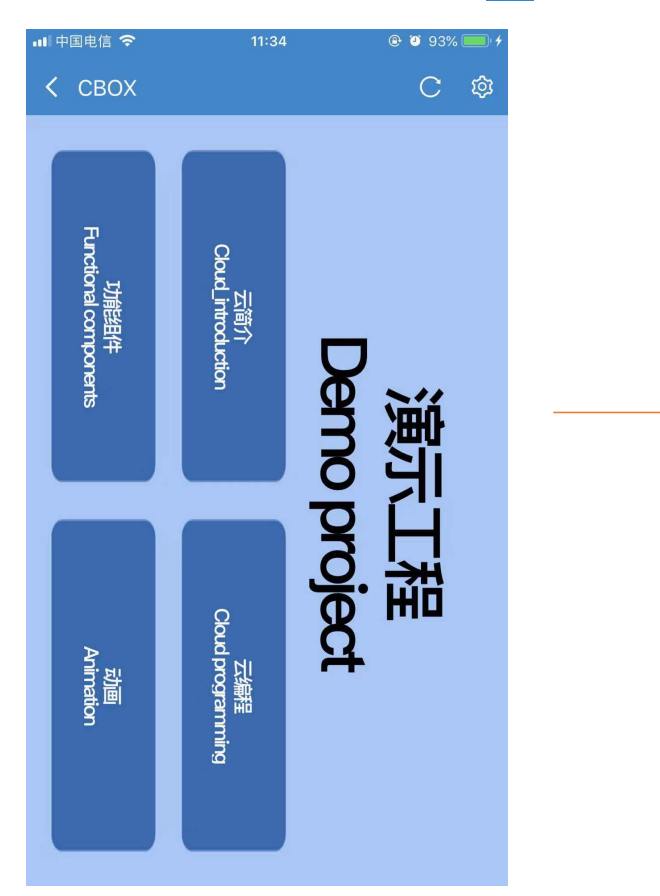

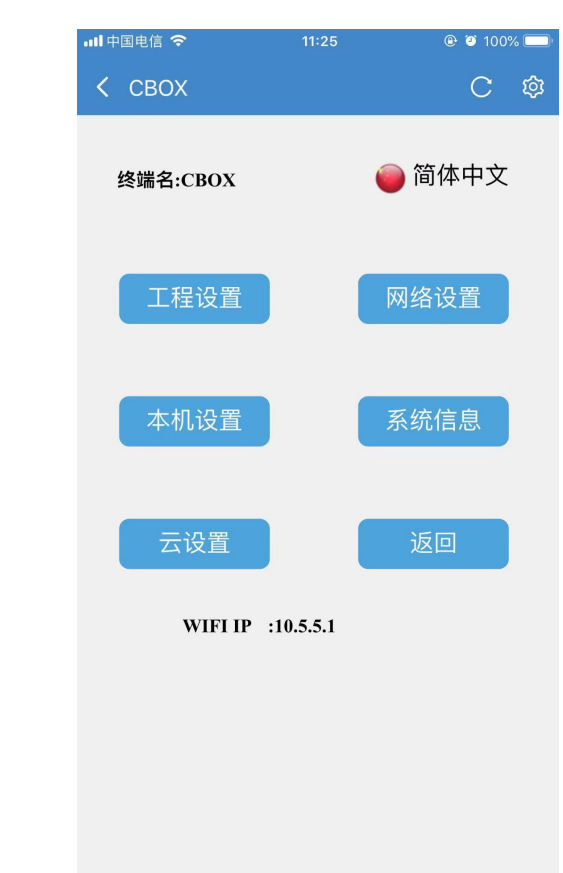

<mark>海</mark>纳百川, 诚信有**为** 云盒联网方式教程

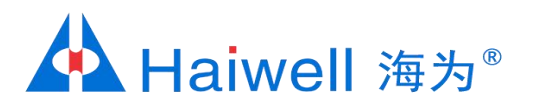

#### 2.4 然后点击网络设置,对云盒设置IP,点击Static IP,设置固定IP,云盒默认的IP是192.168.1.112

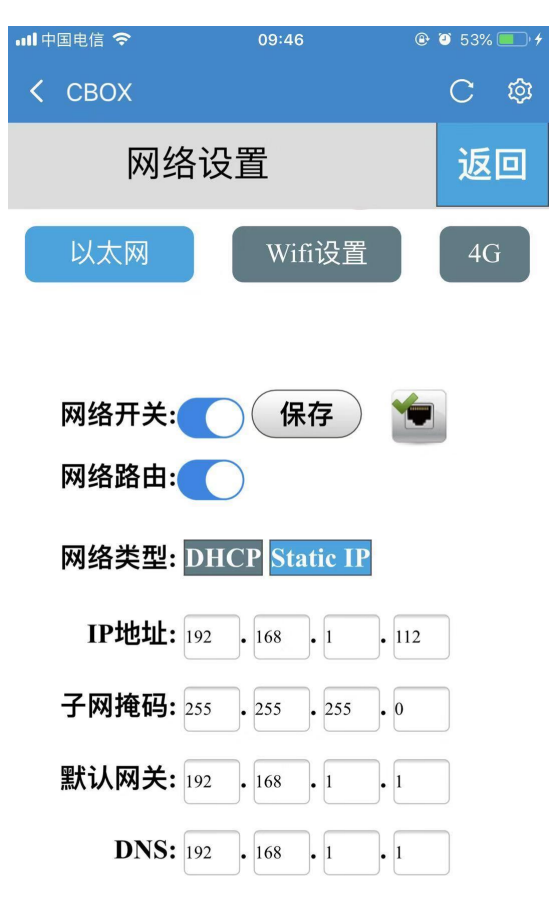

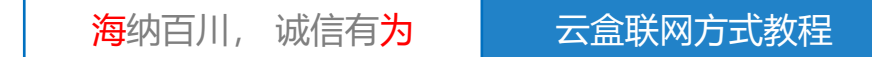

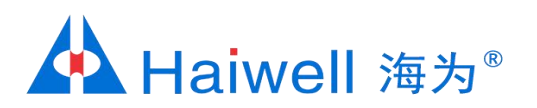

3.1 点击网络图标,打开网络和共享中心

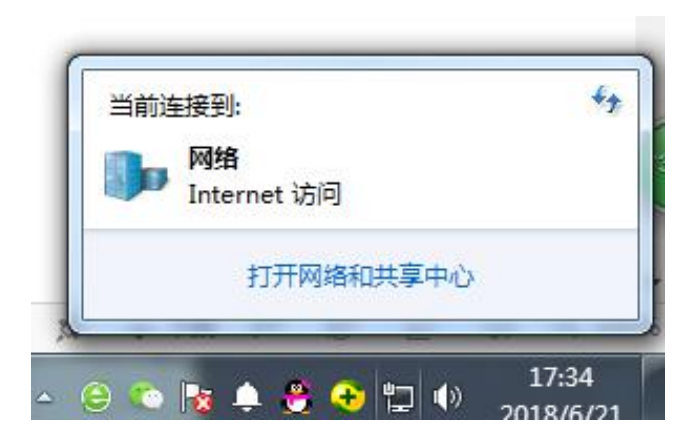

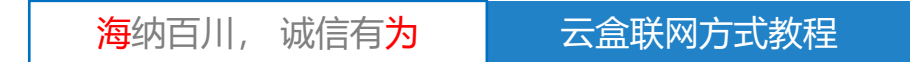

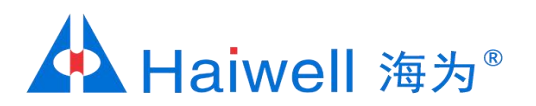

#### 3.2 点击本地连接

| ○ ○ · 控制面板 · 所有       | #控制面板项 ▶ 网络和共享中心    | -        | -                                |         |
|-----------------------|---------------------|----------|----------------------------------|---------|
| 文件(F) 编辑(E) 查看(V) 工具( | T) 帮助(H)            |          |                                  |         |
| 控制面板主页                | 查看基本网络信息并设置连接       |          |                                  |         |
| 更改适配器设置               | <b>N</b>            |          | 🎱                                | 查看完整映射  |
| 更改高级共享设置              | JS-RYJ<br>(此计算机)    | 网络 2     | Internet                         |         |
|                       | 查看活动网络              |          |                                  | 连接或断开连接 |
|                       | <b>网络 2</b><br>公用网络 | 访问<br>连接 | <u>美型</u> : Internet<br>: ♀ 本地连接 |         |
|                       | 南北网夜沿黑              |          |                                  |         |

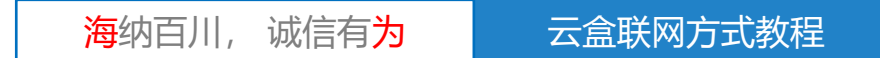

# A Haiwell 海为<sup>®</sup>

#### 3、查看电脑网段

3.3 点击本地连接的属性,然后再点击Intrenet协议版本4,这里面就能看到PC端网络参数,将电脑的IP参数设置与云盒IP参数设为同一网段,IP地址192.168.1.31 子网掩码: 255.255.255.0 默认网关 192.168.1.1。

| 📱 本地连接 状态                                    |                                                  | 本地连接 属性                                                                                                    | Internet 协议版本 4 (TCP/IPv4) 雇性 ? X                                                                                                    |
|----------------------------------------------|--------------------------------------------------|----------------------------------------------------------------------------------------------------|----------------------------------------------------------------------------------------------------|
| 常规                                           | Internet                                         | 网络 共享<br>连接时使用:<br>愛 Realtek PCIe GBE Family Controller                                                                                                    | 常规<br>如果网络支持此功能,则可以获取自动指派的 IP 设置。否则,<br>您需要从网络系统管理员处获得适当的 IP 设置。                                                                                                    |
| IP+6 连接:<br>媒体状态:<br>持续时间:<br>速度:<br>详细信息(8) | 无 Internet 访问权限<br>已启用<br>05:57:39<br>100.0 Mbps | 離孟で).<br>此注接使用下列项目 (0):<br>✓ ▲ SIMATIC Industrial Ethernet (ISO)<br>✓ ▲ PROFINET IO RT-Protocol V2.3<br>✓ ▲ PROFINET IO RT-Protocol V2.0<br>✓ ▲ Internet 协议版本 6 (TCP/TPrd)                                                                                                    | <ul> <li>自动获得 IP 地址(0)</li> <li>使用下面的 IP 地址(S):</li> <li>IP 地址(I):</li> <li>子网摘码(0):</li> <li>31</li> <li>255.255.255.0</li> <li>默认网关(0):</li> <li>192.168.1.1</li> </ul> |
| 活动                                           | — 🥥 — 已接收<br>350 J 97, 725, 355                  | ✓     → 链路层拓扑发现映射器 I/O 驱动程序       ✓     ● 链路层拓扑发现映射器 I/O 驱动程序       ✓     ● 運動       ✓     ● 運動        ● 運動        ● | <ul> <li>● 自动获得 DNS 服务器地址(B)</li> <li>● 使用下面的 DNS 服务器地址(B):</li> <li>首选 DNS 服务器(P): 192.168.0.1</li> <li>备用 DNS 服务器(A):</li> </ul>                                        |
|                                              | o) 诊断 (G)                                        | 的相互连接的网络上的通讯。                                                                                                    | 國出时验证设置(L)     高級(V)       确定     取消                                                                                                    |

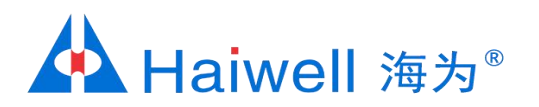

### 4、连接云盒的wifi

4.1 电脑网线跟云盒直连,电脑打开浏览器输入云盒IP 192.168.1.112/setting,进入云盒的后台

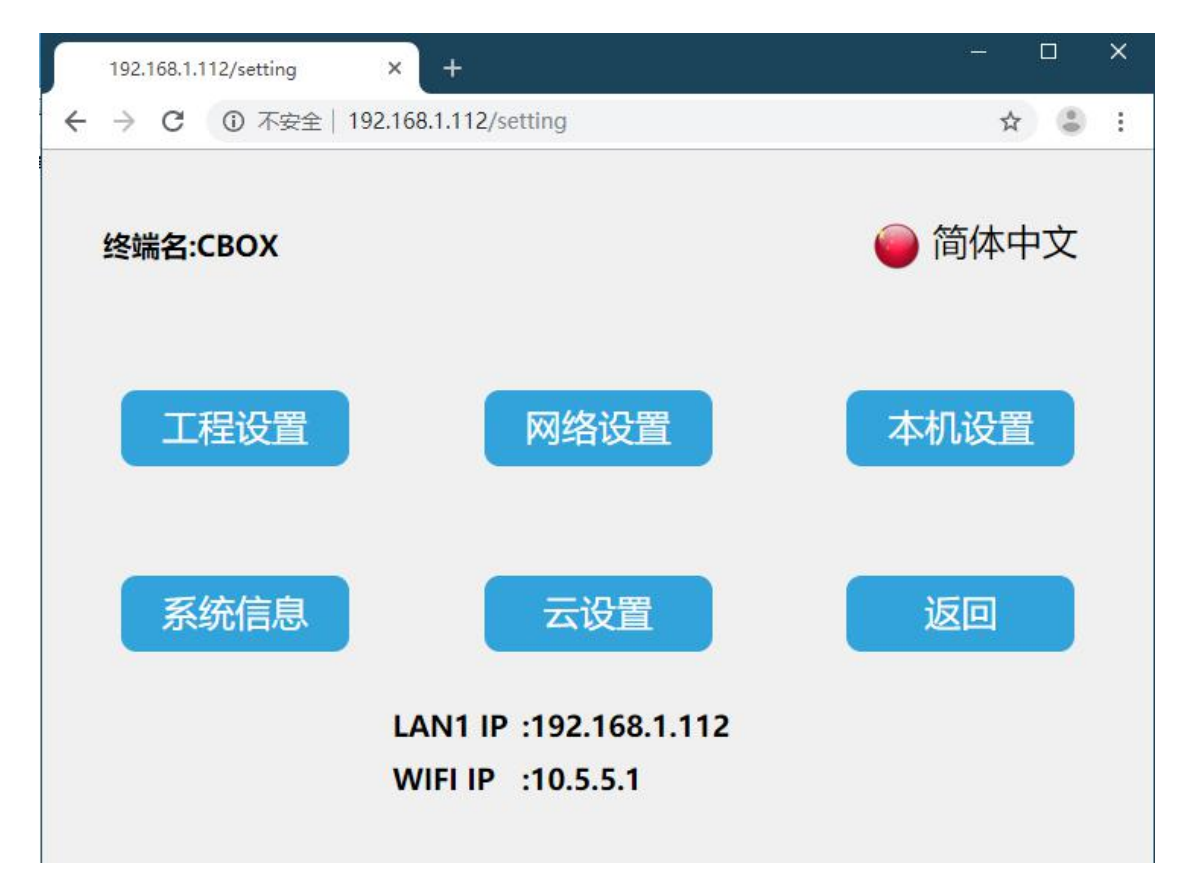

<mark>海</mark>纳百川, 诚信有<mark>为</mark> 云盒联网方式教程

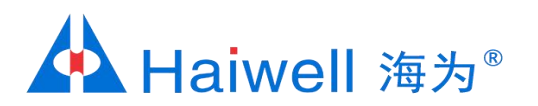

### 4、连接云盒的wifi

#### 4.2 点击网络设置中的WIFI设置,关闭个人热点,然后连接对应的WIFI

| 网络设置                |                  |                                         | 返回 |
|---------------------|------------------|-----------------------------------------|----|
| 以太网                 | Wifi设置 4G        |                                         |    |
|                     |                  |                                         |    |
| Wifi开关              | *                | 92.168.1.108                            | -  |
| $\bigcirc$          | haiwell 2        | <b>a b</b>                              |    |
| 选取 <mark>网</mark> 络 |                  |                                         | -  |
|                     | Xmtorch_pc       | (                                       | ~  |
|                     | poetech_2B001064 |                                         |    |
|                     | newifi_93AC      | ((************************************* |    |
| 8                   | xazhb1           |                                         |    |
| 2                   |                  |                                         |    |

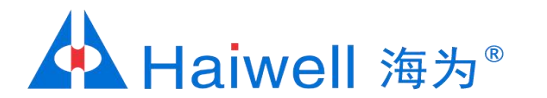

## 5、手机APP绑定云盒

5.1 手机跟云盒连接同一个外部路由器WIFI,然后打开海为云APP,点击本地设备,然后点击直接访问

| • <b>11</b> 9 | 中国电信 🗢          | 16:07        | • | 80% 🔳         |
|---------------|-----------------|--------------|---|---------------|
| <             | 设置              | 无线局域网        |   |               |
|               | 无线局域网           |              |   |               |
| ~             | haiwell 2       |              |   | <b>∻</b> (i)  |
| 选I            | 取网络             |              |   |               |
|               | 360免费WiFi-W     | /9           | ٩ | <b>∻</b> (i)  |
|               | BOX-604269-     | 77015        |   | <b>∻</b> (i)  |
|               | DIRECT-HUCG     | S-XIAOMImsiO | ٩ | <b>२ (i</b> ) |
|               | haiwell         |              | • | <b>∻</b> (j)  |
|               | haiwell 2_5G    |              |   | <b>∻</b> (i)  |
|               | haiwell_5G      |              |   | <b>∻</b> (j)  |
|               | haiwell_guest   |              |   | <b>∻</b> (j)  |
|               | Haiwell_Meetin  | g_2.4G       |   | <b>∻</b> (i)  |
|               | Haiwell_Meetin  | g_5G         | ٩ | <b>२</b> (i)  |
|               | Haiwell_Party_5 | ōG           | ٩ | <b>२</b> (j)  |
|               | HMI_WiFi        |              |   | <b>२</b> (i)  |

| 내 中国电信 🗢 | 11:11 | ۵ ک     |
|----------|-------|---------|
| Ċ        | 本地设备  |         |
|          |       |         |
|          |       | ר∧ר     |
|          |       | <u></u> |
|          | BOX   |         |
|          | _     | ● 在线    |

| 机器名:     | CBOX                |
|----------|---------------------|
| 机器码:     | 6042697900040177015 |
| 工程名称:    | 测试1                 |
| 固件版本:    | 2.0.13.10           |
| LAN IP:  | 192.168.1.112       |
| WLAN IP: | 10.5.5.1            |

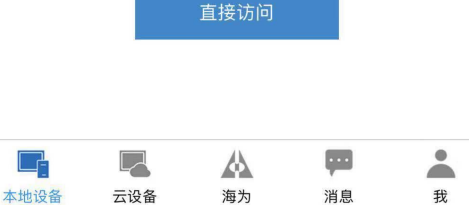

海纳百川, 诚信有<mark>为</mark>

100% 🥅

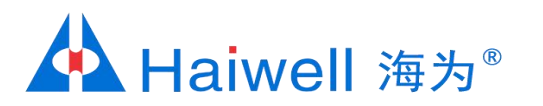

## 5.2 进入工程后, 点击右上角 🔯 , 进入云盒后台设置界面

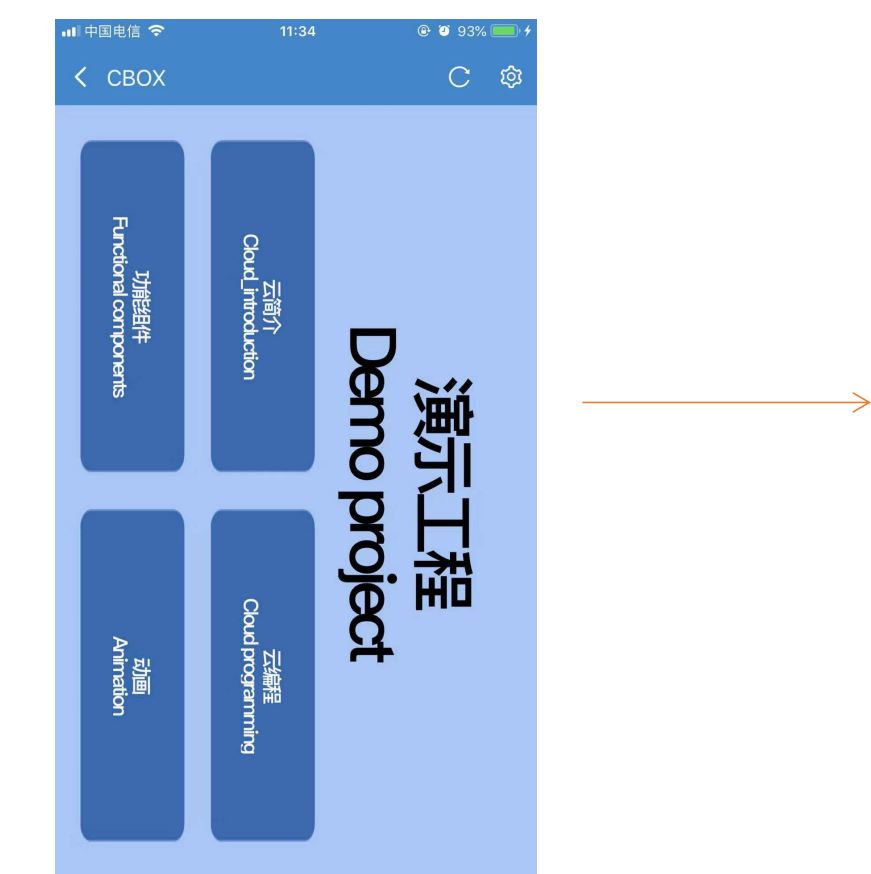

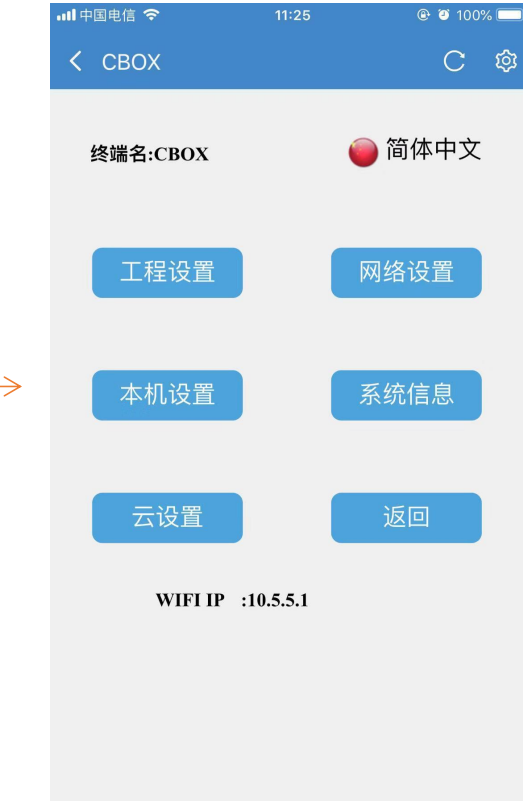

海纳百川, 诚信有<mark>为</mark>云盒联网方式教程

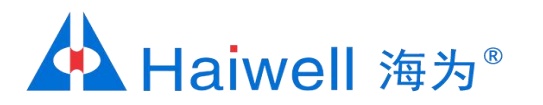

#### 5.3 点击云设置, 然后点击设备绑定

| 📶 中国电信 🗢 | 15:49 | 🕑 🎱 81% 💷 ' |
|----------|-------|-------------|
| <        |       | C 🕸         |
| 云设置(孔    | 车线)   | 返回          |

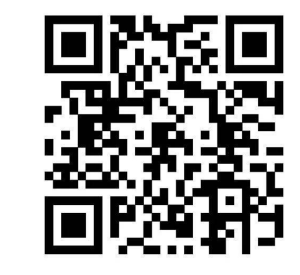

6042697900040177015

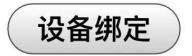

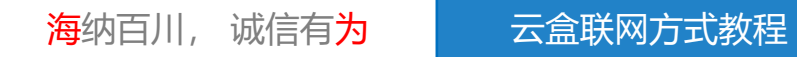

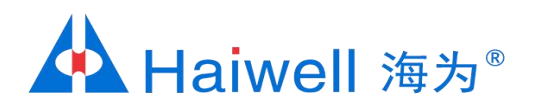

# 网络-海为云盒通过WIFI联网,方法②

## 1、思路介绍

该方法采用PC和电脑都接到网络交换机,首先手机联接盒子WiFi,让盒子和PC都选择自动获取IP,这样云盒和PC都在同一局域网内,然后再在浏览器输入屏IP/setting进入屏后台设置选择要联接的WiFi即可。具体操作参考方法①。

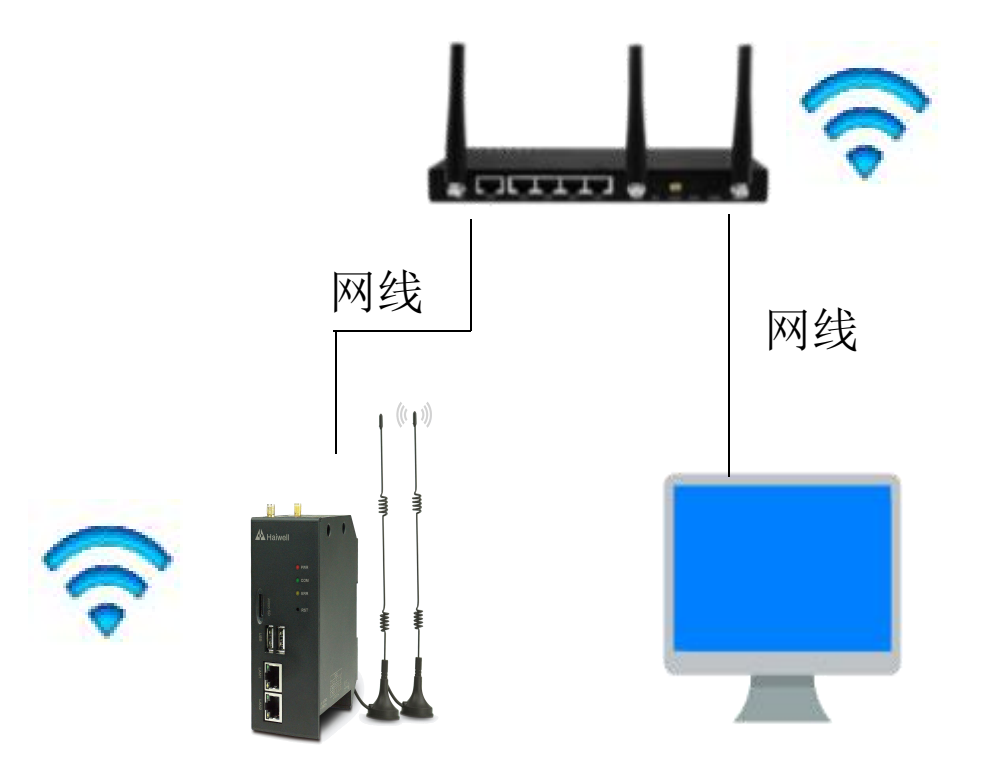

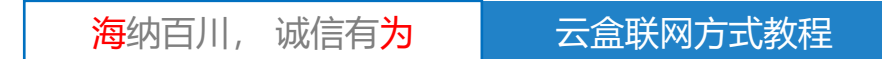

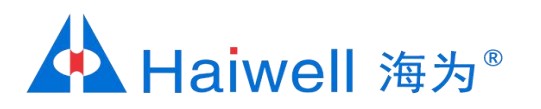

# 网络-海为云盒通过手机卡联网

## 1、硬件连接

云盒CBOX-G的版本还支持插手机卡提供网络

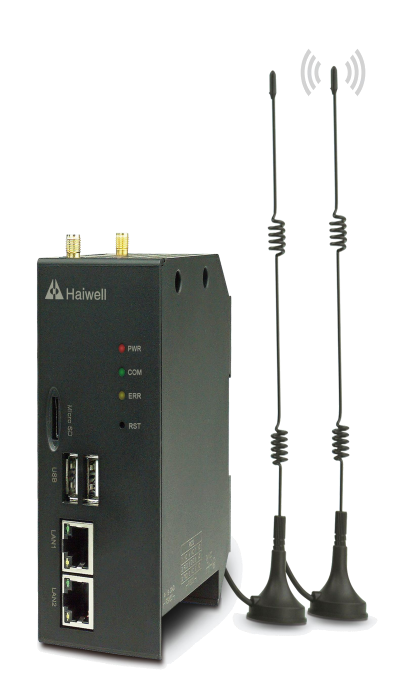

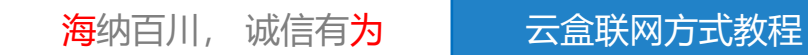

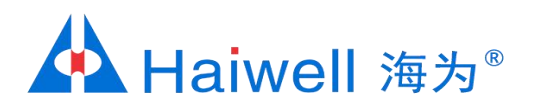

#### 2、云盒 IP设置

2.1 手机打开WIFI连接,连接云盒发出的热点,例如:PN码为6042697900040177015,则热点名称为BOX-604269-77015

| 🖬 中国电信 🗢                | 11:20              | 🕑 🍯 100% 🔲       |
|-------------------------|--------------------|------------------|
| く设置                     | 无线局域网              |                  |
|                         |                    |                  |
| 无线局域网                   |                    |                  |
| ✓ BOX-604269<br>不安全的网络  | হ (j)              |                  |
| 选取网络                    |                    |                  |
| azw123456               | azw123456          |                  |
| BOX-190103-             | BOX-190103-00002   |                  |
| DIRECT-HUCGS-XIAOMImsiO |                    | <b>a</b>         |
| haiwell                 |                    | <b>₽ 중 (j</b>    |
| haiwell 2               |                    | <b>₽ \$ (j</b> ) |
| haiwell 2_5G            |                    | <b>₽ 중 (j</b>    |
| haiwell_5G              |                    | <b>₽ ╤ (j</b>    |
| haiwell_guest           | haiwell_guest      |                  |
| Haiwell_Meeti           | Haiwell_Meeting_5G |                  |
| HMI_WiFi                |                    | <b>a 奈 (i</b> )  |

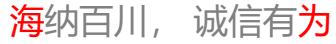

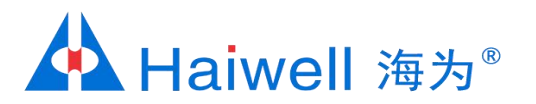

#### 2.2 打开海为云APP,点击本地设备,然后点击直接访问,一般选择WLAN IP: 10.5.5.1。

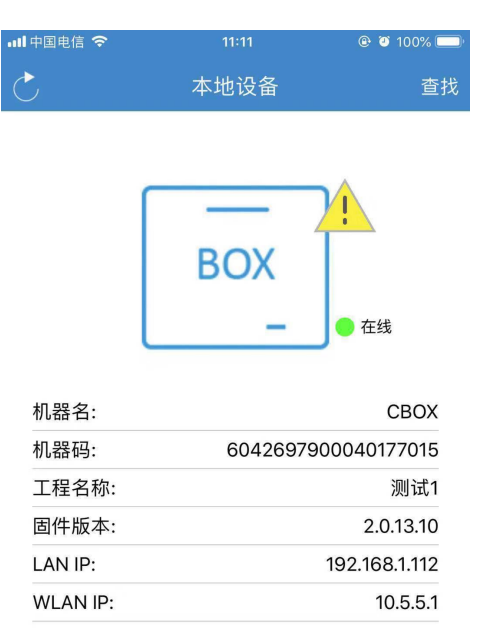

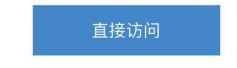

|      |     |    | <b>P</b> |   |
|------|-----|----|----------|---|
| 本地设备 | 云设备 | 海为 | 消息       | 我 |

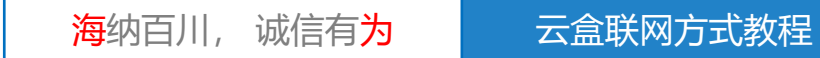

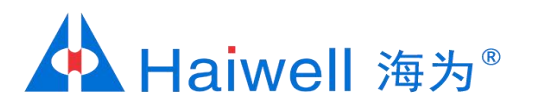

## 2.3 进入工程后,点击右上角 🔯 ,进入云盒后台设置界面

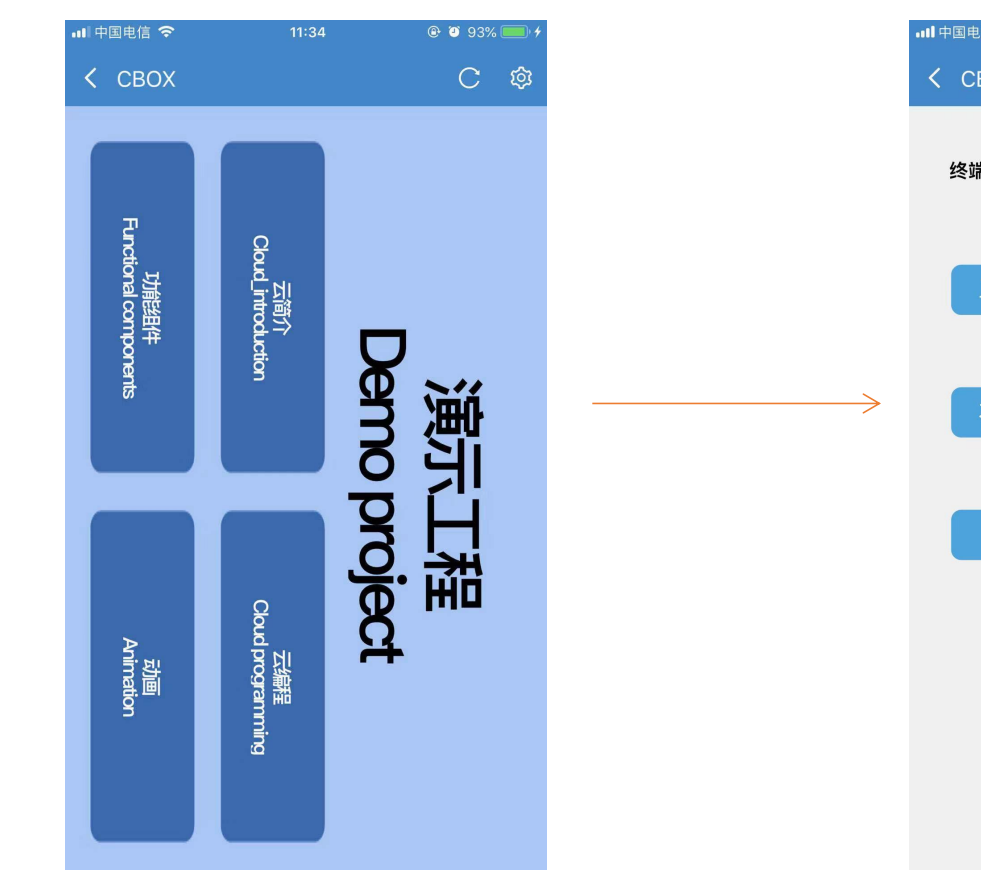

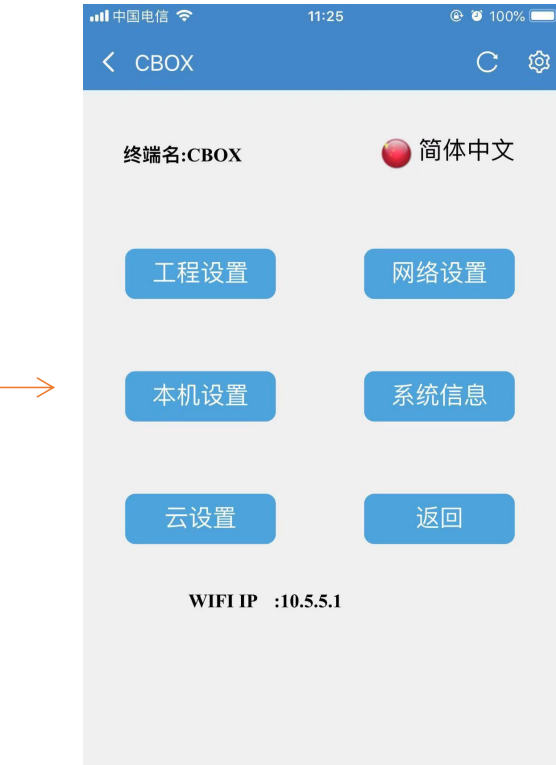

<mark>海</mark>纳百川, 诚信有<mark>为</mark> 云盒联网方式教程

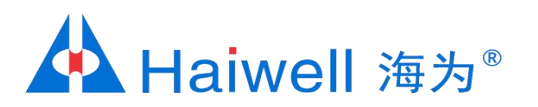

#### 2.4 然后点击网络设置,打开云盒4G开关

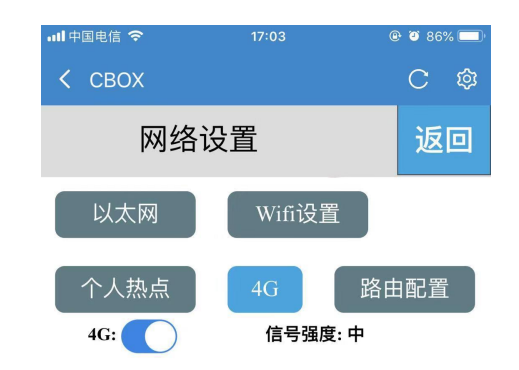

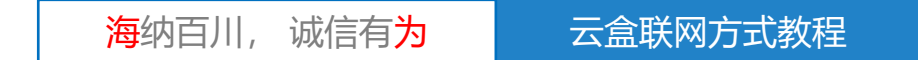

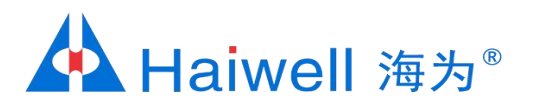

#### 2.5 点击路由配置,选择4G路由模式,云盒发出的热点就可以上网。

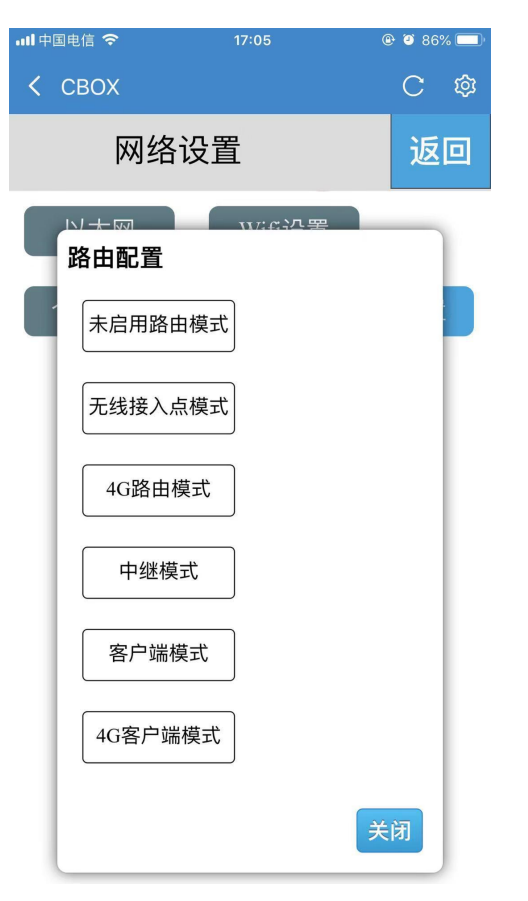

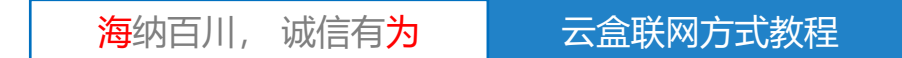

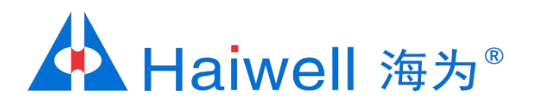

#### 2.6 点击云设置, 然后点击设备绑定

| •■ 中国电信 🗢 | 15:49 | 🕑 🧿 81% 🦲 ' |
|-----------|-------|-------------|
| <         |       | C 🕸         |
| 云设置(在线)   |       | 返回          |

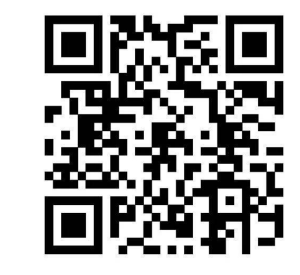

6042697900040177015

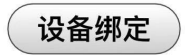

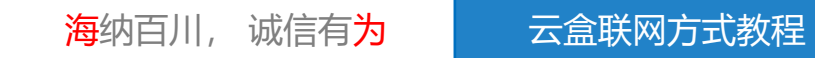

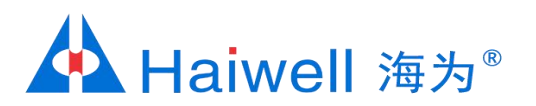

# 海为与您共创明天!

PLC, HMI, SCADA, 工业触控一体机, 云平台, 变频器, 称重模块、大屏控制器等

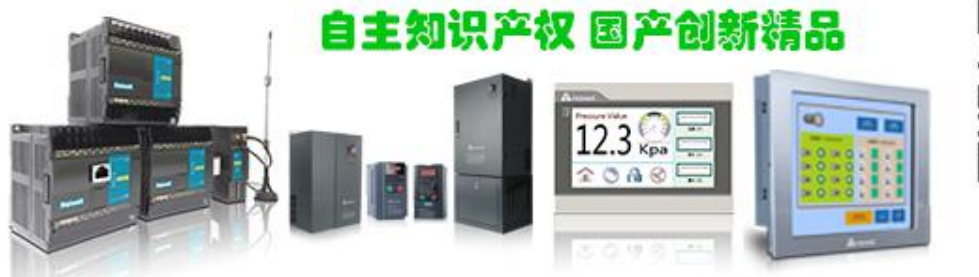

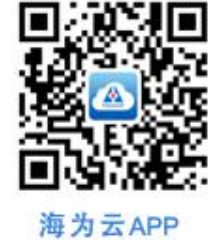

厦门海为科技有限公司

电话: 0592-2230312 (10线) 传真: 0592-2230312转808 邮箱: service@haiwell.com 地址: 厦门翔安区翔安北路3699号火炬高新大厦7楼 官网: www.haiwell.com

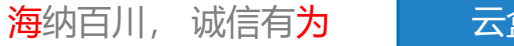